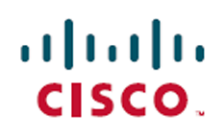

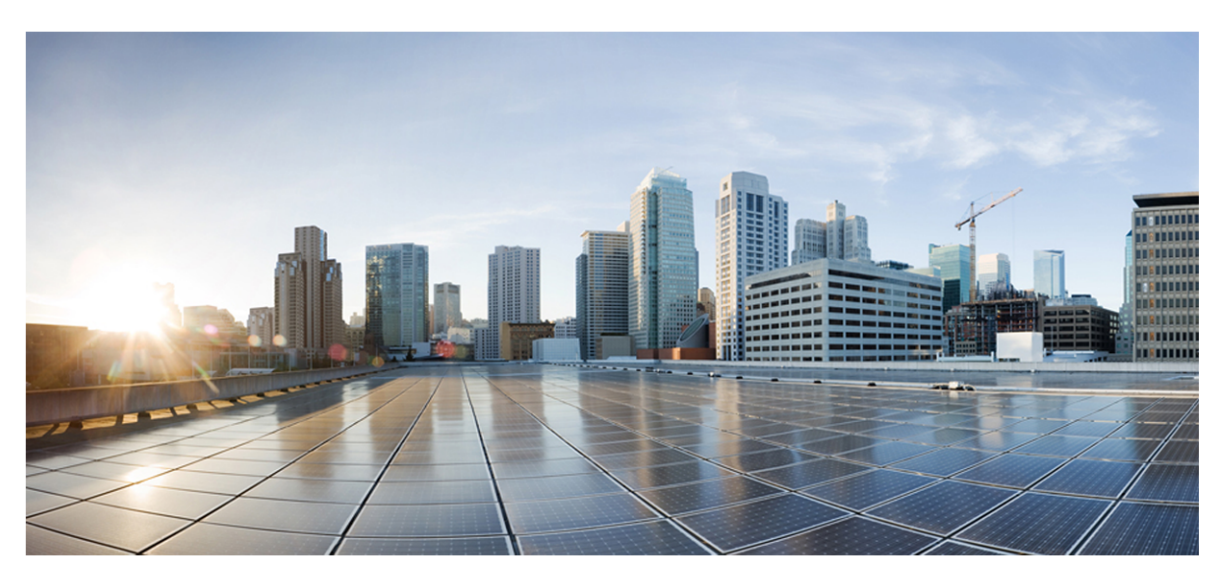

# **Cisco Webex WFO Design Guide for Cloud Deployments**

First Published: July 10, 2020 Last Updated: April 02, 2021

### **Americas Headquarters**

Cisco Systems, Inc. 170 West Tasman Drive San Jose, CA 95134-1706 USA http://www.cisco.com Tel: 408 526-4000 800 553-NETS (6387) Fax: 408 527-0882 THE SPECIFICATIONS AND INFORMATION REGARDING THE PRODUCTS IN THIS MANUAL ARE SUBJECT TO CHANGE WITHOUT NOTICE. ALL STATEMENTS, INFORMATION, AND RECOMMENDATIONS IN THIS MANUAL ARE BELIEVED TO BE ACCURATE BUT ARE PRESENTED WITHOUT WARRANTY OF ANY KIND, EXPRESS OR IMPLIED. USERS MUST TAKE FULL RESPONSIBILITY FOR THEIR APPLICATION OF ANY PRODUCTS. THE SOFTWARE LICENSE AND LIMITED WARRANTY FOR THE ACCOMPANYING PRODUCT ARE SET FORTH IN THE INFORMATION PACKET THAT SHIPPED WITH THE PRODUCT AND ARE INCORPORATED HEREIN BY THIS REFERENCE. IF YOU ARE UNABLE TO LOCATE THE SOFTWARE LICENSE OR LIMITED WARRANTY, CONTACT YOUR CISCO REPRESENTATIVE FOR A COPY.

The Cisco implementation of TCP header compression is an adaptation of a program developed by the University of California, Berkeley (UCB) as part of UCB's public domain version of the UNIX operating system. All rights reserved. Copyright © 1981, Regents of the University of California.

NOTWITHSTANDING ANY OTHER WARRANTY HEREIN, ALL DOCUMENT FILES AND SOFTWARE OF THESE SUPPLIERS ARE PROVIDED "AS IS" WITH ALL FAULTS. CISCO AND THE ABOVE-NAMED SUPPLIERS DISCLAIM ALL WARRANTIES, EXPRESSED OR IMPLIED, INCLUDING, WITHOUT LIMITATION, THOSE OF MERCHANTABILITY, FITNESS FOR A PARTICULAR PURPOSE AND NONINFRINGEMENT OR ARISING FROM A COURSE OF DEALING, USAGE, OR TRADE PRACTICE.

IN NO EVENT SHALL CISCO OR ITS SUPPLIERS BE LIABLE FOR ANY INDIRECT, SPECIAL, CONSEQUENTIAL, OR INCIDENTAL DAMAGES, INCLUDING, WITHOUT LIMITATION, LOST PROFITS OR LOSS OR DAMAGE TO DATA ARISING OUT OF THE USE OR INABILITY TO USE THIS MANUAL, EVEN IF CISCO OR ITS SUPPLIERS HAVE BEEN ADVISED OF THE POSSIBILITY OF SUCH DAMAGES.

Any Internet Protocol (IP) addresses and phone numbers used in this document are not intended to be actual addresses and phone numbers. Any examples, command display output, network topology diagrams, and other figures included in the document are shown for illustrative purposes only. Any use of actual IP addresses or phone numbers in illustrative content is unintentional and coincidental.

All printed copies and duplicate soft copies of this document are considered uncontrolled. See the current online version for the latest version.

Cisco has more than 200 offices worldwide. Addresses and phone numbers are listed on the Cisco website at www.cisco.com/go/offices.

Cisco and the Cisco logo are trademarks or registered trademarks of Cisco and/or its affiliates in the U.S. and other countries. To view a list of Cisco trademarks, go to this URL: <u>www.cisco.com/go/trademarks</u>. Third-party trademarks mentioned are the property of their respective owners. The use of the word partner does not imply a partnership relationship between Cisco and any other company. (1721R)

© 2000–2021 Cisco Systems, Inc. All rights reserved.

# Contents

| Contents                             |
|--------------------------------------|
| Introduction                         |
| Edge Components                      |
| Webex WFO Smart Data Server          |
| Webex WFO ACD Sync Service           |
| Webex WFO Audio Capture Service      |
| Webex WFO GIS Service                |
| Webex WFO Signaling Service14        |
| Webex WFO Staged Upload Service      |
| Webex WFO QM ACD Capture Service     |
| Webex WFO WFM ACD Capture Service    |
| Webex WFO Local Web Services Service |
| Webex WFO Smart Desktop Client       |
| Smart Desktop Client Components      |
| Smart Desktop Client Connectivity    |
| System Requirements                  |
| Supported Environments               |
| Desktop Hardware                     |
| Desktop Software                     |
| .NET Framework                       |
| WebM Media Foundation Components     |
| Browsers                             |

| Adobe Acrobat Reader                              |    |
|---------------------------------------------------|----|
| Desktop Software and Audio Capture                |    |
| PCI DSS Compliance                                |    |
| About Storage                                     |    |
| Storage Types                                     |    |
| Admin Configuration                               | 27 |
| Storage Levels                                    |    |
| High Speed Network Storage and Media Storage      |    |
| Storage Diagrams                                  |    |
| Port Usage                                        |    |
| Edge Components                                   |    |
| Data Server Components                            |    |
| Data Transfer Flow Diagrams                       | 43 |
| Smart Desktop Capture Data Flow Diagrams          |    |
| Smart Desktop SIP/SCCP Signaling                  |    |
| Smart Desktop Live Audio Monitoring               |    |
| Smart Desktop Live Screen Monitoring              |    |
| Recording Capture and Playback Data Flow Diagrams |    |
| Audio Playback Data Flow Diagram                  |    |
| Screen Playback Data Flow Diagram                 |    |
| Analytics Data Flow Diagrams                      |    |
| Phonetic Speech Analytics Data Flow Diagram       |    |
| Speech Transcription Analytics Data Flow Diagram  |    |
| WFM Data Flow Diagram                             | 47 |

| WFM Data Flow Diagram                     | 48   |
|-------------------------------------------|------|
| Storage Data Flow Diagrams                | 48   |
| Webex WFO Cloud Storage Data Flow Diagram | 49   |
| SAML Authentication Process Flow Diagram  | . 51 |
| SAML Approval process                     | 52   |
| SAML Denial Process                       | 53   |
| Recording Encryption                      | 53   |

# Introduction

The *Webex WFO Cloud Platform Design Guide* provides a high-level overview of the structure and components of Webex WFO. The guide details the following:

- Edge components
- System requirements
- Platform ACD configurations
- Platform capture configurations
- Data transfer flowcharts

The Cloud Design Guide provides generalized knowledge on the aforementioned details. For more specific details on supported integrations see the Calabrio ONE Integration Guides. All user documentation can be found on the <u>User Documentation page</u> on the Calabrio Success Center.

The guide is designed for Cisco implementation and support engineers, Cisco sales engineering employees, partners, and customers; however, Cisco development, marketing, sales, and other employees across the organization could also find it useful.

# **Edge Components**

The Webex WFO Edge components are generally deployed at an on-premises or remote customer site. The components as a whole comprise the Webex WFO Smart Technology Suite. The images below describes the edge components of Webex WFO and the Data Server:

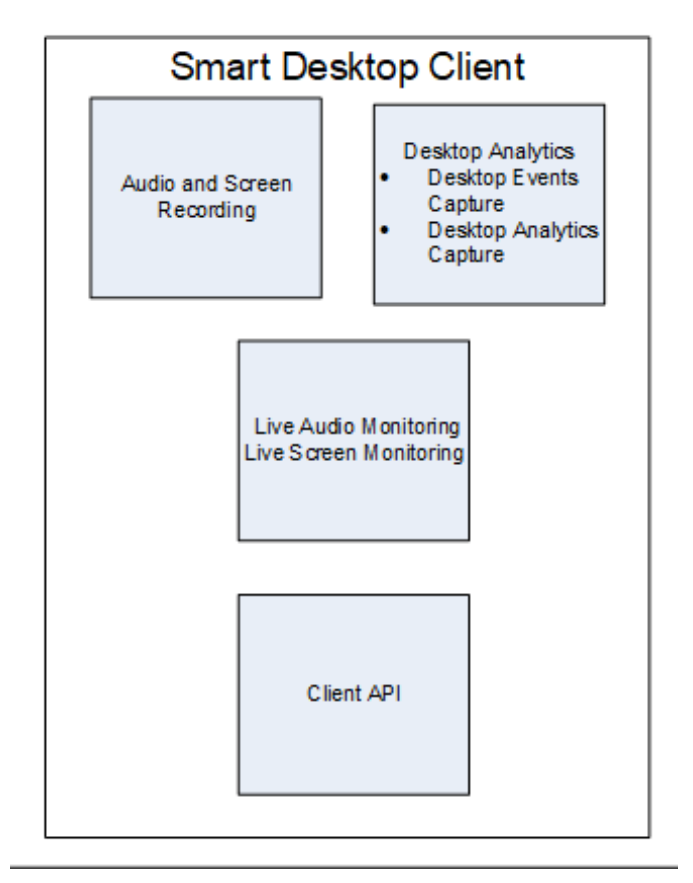

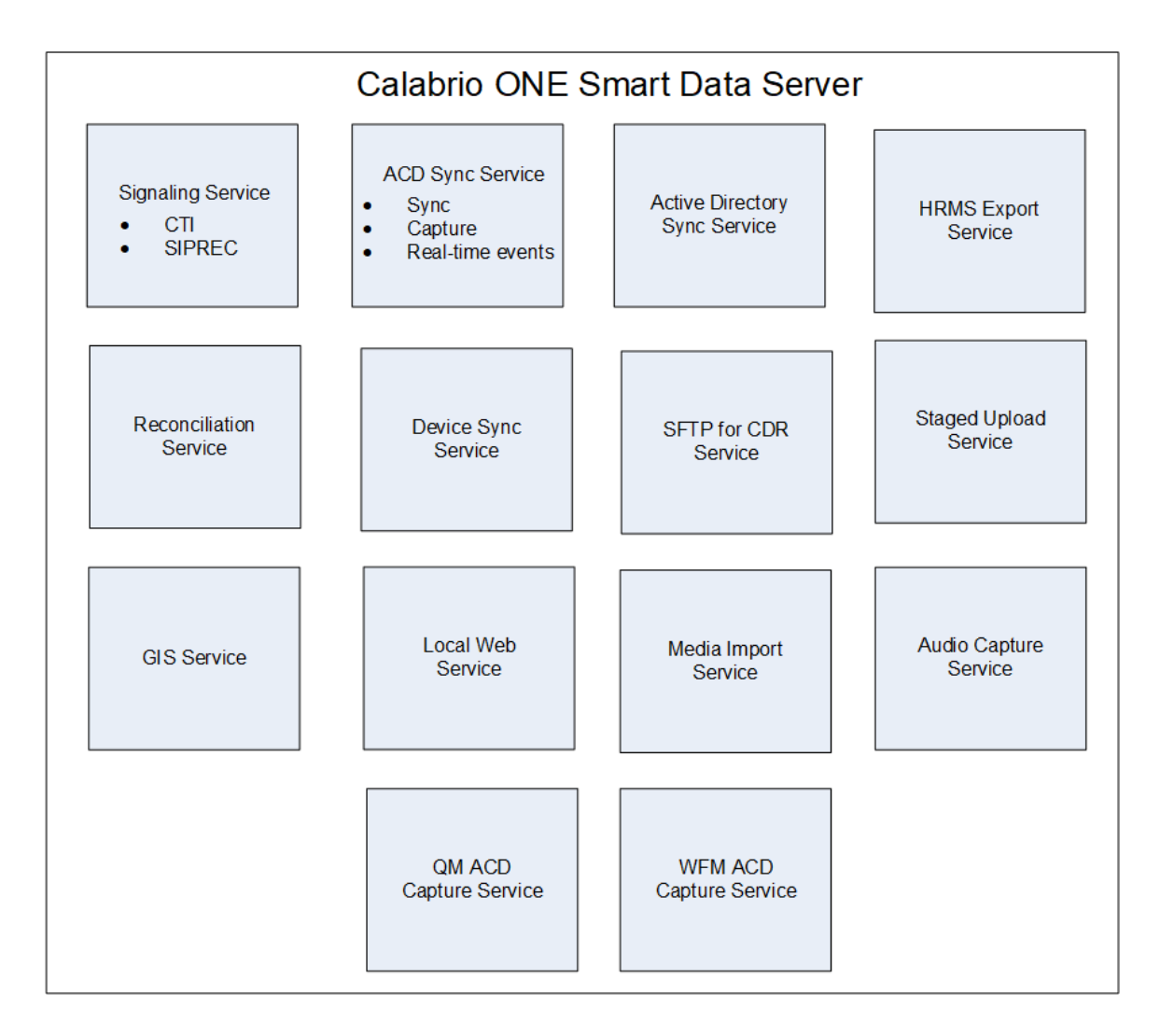

# Webex WFO Smart Data Server

The Webex WFO Smart Data Server is responsible for functions such as ACD synchronization and staged uploads. A tenant administrator can install the Data Server for a single tenant, or a system administrator can install a base Data Server and configure it as a shared Data Server for multiple tenants.

**NOTE** If the Data Server must connect through a web proxy, all Webex WFO services running on it must run as Windows login accounts with proxy settings. When configuring the Data Server with a proxy server, the Data Server service must be configured to run as a local administrator.

The services installed with the Data Server software are as follows.

- Webex WFO CTI Signaling Service
- Webex WFO Data Server

- Webex WFO Data Server Web Services
- Webex WFO Network Recording Service
- Webex WFO SIPREC Service

In Webex WFO, the following are functions of the Data Server, their descriptions, and the service they align to.

- Webex WFO Regional Data Server ACD Sync Settings Used to sync user and team information from a supported ACD (Webex WFO Data Server).
- Webex WFO Recording Capture Server Settings Used for edge server or gateway (SBC) audio recording environments. The primary Signaling service (CTI or SIPREC) assigns calls to capture servers in a round-robin algorithm (Webex WFO Network Recording Service).
- Webex WFO Regional Data Server GIS File Location Used to import external contact metadata from a CSV file into Webex WFO (Webex WFO Data Server).
- Recording SIPREC Signaling Server Settings Used to track start and stop events and capture metadata for call recordings. A SIPREC Signaling service is used for edge gateway (session border controller) recording environments (Webex WFO SIPREC Service).
- Recording CTI Signaling Server Settings Used to track start and stop events and capture metadata for call recordings. A CTI Signaling service is used for edge server recording environments (Webex WFO CTI Signaling Service).
- Webex WFO Regional Data Server Staged Upload Settings Used to gather contact data locally from Smart Desktop users and periodically upload the files to the Webex WFO components in the Cloud (Webex WFO Data Server).
- Regional Data Server ACD Capture Settings Used to capture custom metadata and reconcile calls received through a gateway (Webex WFO Data Server).
- Regional Data Server Real-Time Event Settings— Used to capture historical and real-time ACD data for WFM and ACD metadata to attach to call contacts as custom metadata (Webex WFO Data Server).
- Regional Data Server Reconciliation Settings Reconciliation is a process that connects gateway
  root recordings, which have limited call data, with additional call data that includes association
  with the correct agent (Webex WFO Data Server).
- Webex WFO Active Directory Sync Enables Webex WFO to match and sync Webex WFO users with Active Directory users (Webex WFO Data Server).

- Webex WFO Data Server Device Sync Settings Enables you to sync devices through the Data Server. These devices can then be associated to users, recording groups, and recording types using the Device Associations page in Application Management (Webex WFO Data Server).
- Webex WFO Local Web Service Settings Enables API integration on this data server. If enabled, you have the option to enable the following:
  - Cisco IP Phone Services Controls Allows Calabrio-enabled recording controls from supported Cisco devices.
  - Simplified Recording Controls API Enables you to use the native data server authentication for Calabrio recording controls.
- Webex WFO HRMS Configuration Enables the Data Server to export data to a human resource management system (HRMS) (Webex WFO Data Server).
- Webex WFO SFTP Configuration Enables you to configure your SFTP server (Webex WFO Data Server).
- Webex WFO Media Import Server Settings Enables the import of recording files from an external location (Webex WFO Data Server).

### Webex WFO ACD Sync Service

The ACD Sync service is used to sync user and team information from a supported ACD. The Sync process runs every ten minutes to update any changes made in the ACD into Webex WFO.

| Data Server:<br>ACD Sync<br>Service | Customer ACD<br>Service |
|-------------------------------------|-------------------------|

### **ACD Sync Service Connectivity**

The following table lists the basic connectivity to the ACD Sync service:

| Connect to Service   | Inputs/Outputs                           |
|----------------------|------------------------------------------|
| Tenant's ACD Service | Updates to ACD agent or team information |

### Webex WFO Audio Capture Service

Webex WFO uses the Audio Capture service for edge server or gateway (SBC) audio recording environments. It can be assigned to clusters. The primary Signaling service (CTI or SIPREC) assigns calls to capture servers in a round-robin algorithm. Audio Capture services can be configured as active/active or active/standby.

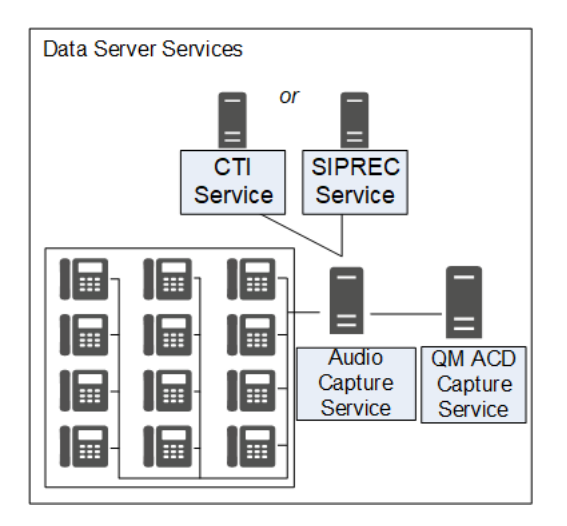

### Audio Capture Service Connectivity

The following table lists the basic connectivity to the Audio Capture service:

| Connect to Service | Inputs/Outputs                       |
|--------------------|--------------------------------------|
| CTI service        | Receives signaling for audio capture |
| SIPREC service     | Receives signaling for audio capture |

### Webex WFO GIS Service

Use the Generic Interface Service (GIS) service to import external contact metadata from a .CSV file into Webex WFO.

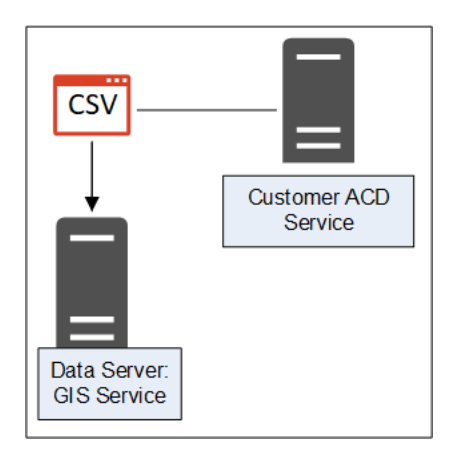

### **GIS Service Connectivity**

The following table lists the basic connectivity to the GIS service:

| Connect to Service   | Inputs/Outputs                                                                                     |
|----------------------|----------------------------------------------------------------------------------------------------|
| Tenant's ACD Service | Updates to ACD agent or team information                                                           |
| External .CSV file   | External flat-file source for agent or team information updates<br>Can be single or multiple files |

### Webex WFO Signaling Service

Your Signaling service can be either CTI or SIPREC:

- A CTI Signaling service is used for edge server recording environments, to track start and stop events and capture CTI metadata for call recordings.
- A SIPREC Signaling service is used for edge gateway (SBC) recording environments to track start and stop events and capture SIPREC metadata for call recordings.

You can configure either the CTI or SIPREC services for redundancy.

**NOTE** The Audio Capture service can only be linked to one telephony group that includes a CTI or SIPREC service.

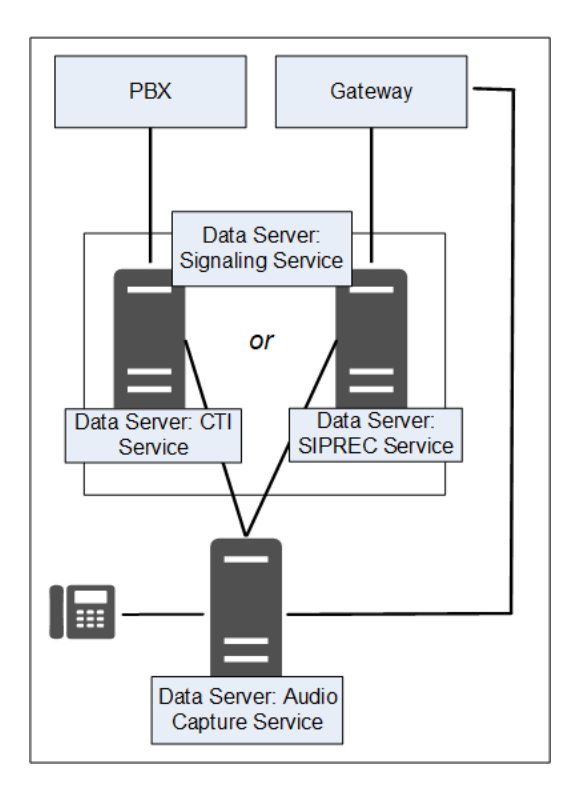

### **Signaling Service Connectivity**

The following table lists the basic connectivity to the Signaling service:

| Туре   | Connect to Service     |
|--------|------------------------|
| CTI    | PBX service            |
|        | Audio Capture service  |
| SIPREC | Gateway/SBC Service    |
|        | Audio Capture service  |
|        | QM ACD Capture service |

### Webex WFO Staged Upload Service

The Webex WFO Staged Upload service gathers contact data locally from Smart Desktop Client users and periodically uploads the files to the Webex WFO components in the cloud.

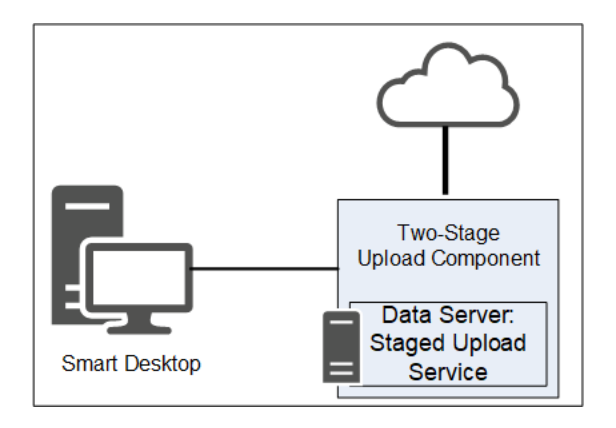

#### **Two-Stage Upload Component**

The Two-stage Upload component enables you to periodically send data from the Data Server to the Webex WFO core components.

### **Staged Upload Service Connectivity**

The following table lists the basic connectivity to the Staged Upload service:

| Connect to Service   | Inputs/Outputs                           |
|----------------------|------------------------------------------|
| Tenant's ACD Service | Updates to ACD agent or team information |

### Webex WFO QM ACD Capture Service

Webex WFO uses the QM ACD Capture service to capture custom metadata and reconcile calls received through a gateway.

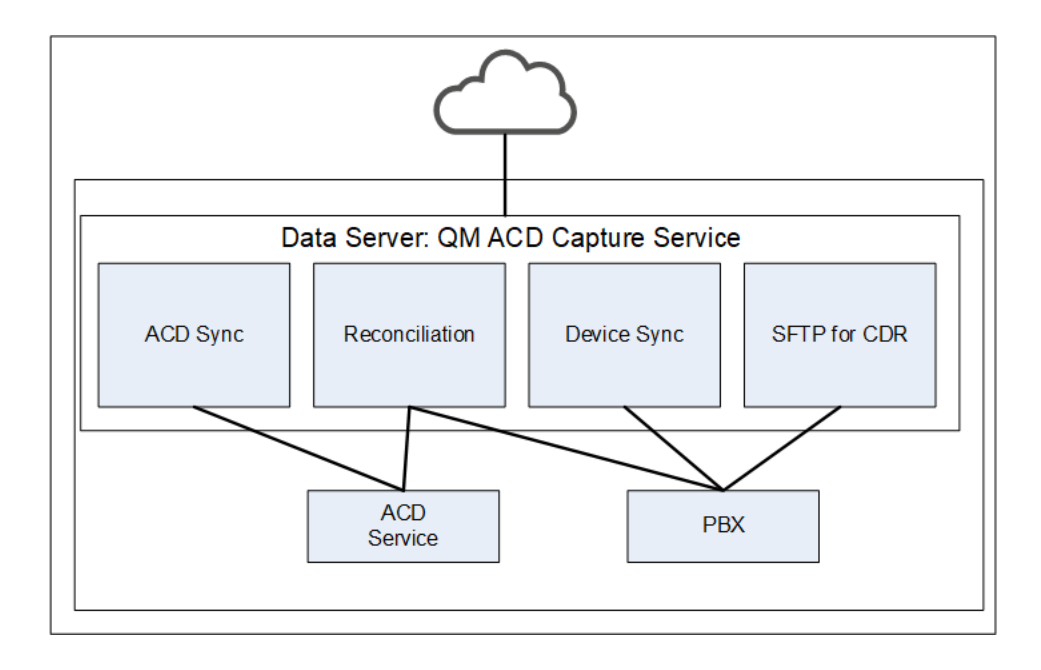

### **QM ACD Capture Service Components**

The QM ACD Capture service is composed of four components:

- QM ACD Historical Capture Component
- QM ACD Real-Time Capture Component
- QM GIS Capture Component

#### **QM ACD Historical Capture Component**

The QM ACD Historical Capture component captures custom metadata and reconciliation data from the ACD.

### QM ACD Real-Time Capture Component

The QM ACD Real-Time Capture component captures contact data.

### **QM GIS Capture Component**

The QM GIS Capture component imports external QM contact metadata.

### **QM ACD Capture Service Connectivity**

The following table lists the basic connectivity to the QM ACD Capture service:

| Connect to Service   | Inputs/Outputs                           |
|----------------------|------------------------------------------|
| Tenant's ACD Service | Updates to ACD agent or team information |

### Webex WFO WFM ACD Capture Service

The Webex WFO WFM ACD Capture service captures historical and real-time ACD data for WFM and ACD metadata to attach to call contacts as custom metadata.

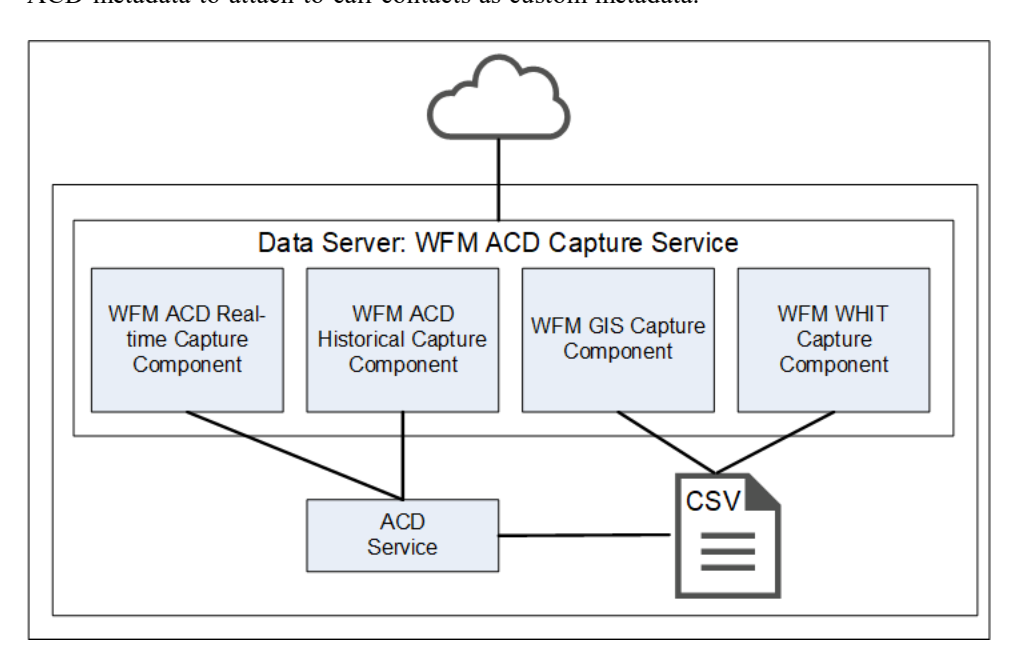

### WFM ACD Capture Service Components

The WFM ACD Capture service is composed of four components:

- WFM ACD Historical Capture Component
- WFM ACD Real-Time Capture Component
- WFM GIS Capture Component
- WFM WHIT Capture Component

#### WFM ACD Historical Capture Component

The WFM ACD Historical Capture component captures historical and real-time ACD data for WFM as well as ACD metadata to attach to call contacts as custom metadata.

#### WFM ACD Real-Time Capture Component

The WFM ACD Real-Time Capture component captures contact data.

#### WFM GIS Capture Component

The WFM GIS Capture component captures ACD data from non-direct ACDs.

#### WFM WHIT Capture Component

The WFM WHIT Capture component allows you to import historical ACD data.

### WFM ACD Capture Service Connectivity

The following table lists the basic connectivity to the WFM ACD Capture service:

| Connect to Service   | Inputs/Outputs                           |
|----------------------|------------------------------------------|
| Tenant's ACD Service | Updates to ACD agent or team information |

### Webex WFO Local Web Services Service

The Webex WFO Local Web Services Data Server service enables recording controls and native Data Server authentication.

**NOTE** The Local Web Services service is not supported with CCaaS vendor deployments.

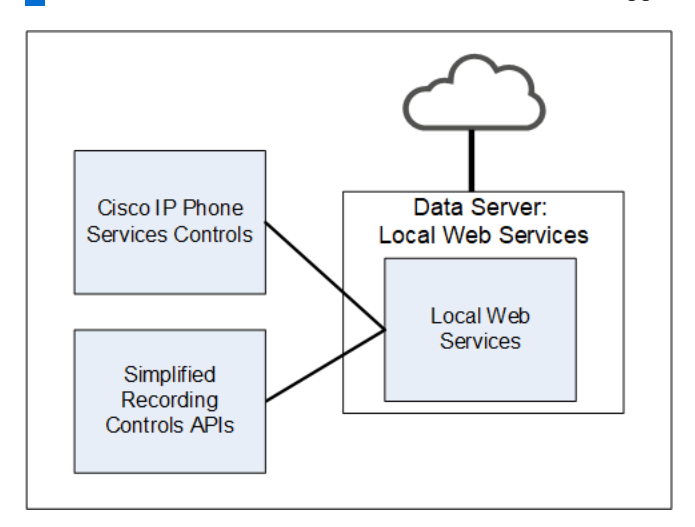

### Local Web Services Service Components

The Local Web Services service is composed of two components:

- Cisco IP Phone Services Controls component
- Simplified Recording Controls API component

#### **Cisco IP Phone Services Controls Component**

The Cisco IP Phone Services Controls component enables Cisco recording controls from supported Cisco devices.

#### **Simplified Recording Controls API Component**

The Simplified Recording Controls API component allows for use of native Data Server authentication for Cisco recording controls.

### Local Web Services Service Connectivity

The following table lists the basic connectivity to the Local Web Services service:

| Connect to Service                   | Inputs/Outputs                                                        |
|--------------------------------------|-----------------------------------------------------------------------|
| Simplified Recording<br>Controls API | Data Server authentication for Cisco recording controls               |
| Cisco IP Phone Services<br>Controls  | Allows native Data Server authentication for Cisco recording controls |

# Webex WFO Smart Desktop Client

The Smart Desktop Client is installed on agent desktops or on a server that hosts a supported thin client. (See <u>Thin Client Servers</u> for more information.) It captures all user data (including call recording, screen, and desktop activity) on an agent's desktop. You must add the installer on the Downloads page in Application Management, so that it can be accessed by the tenant administrator.

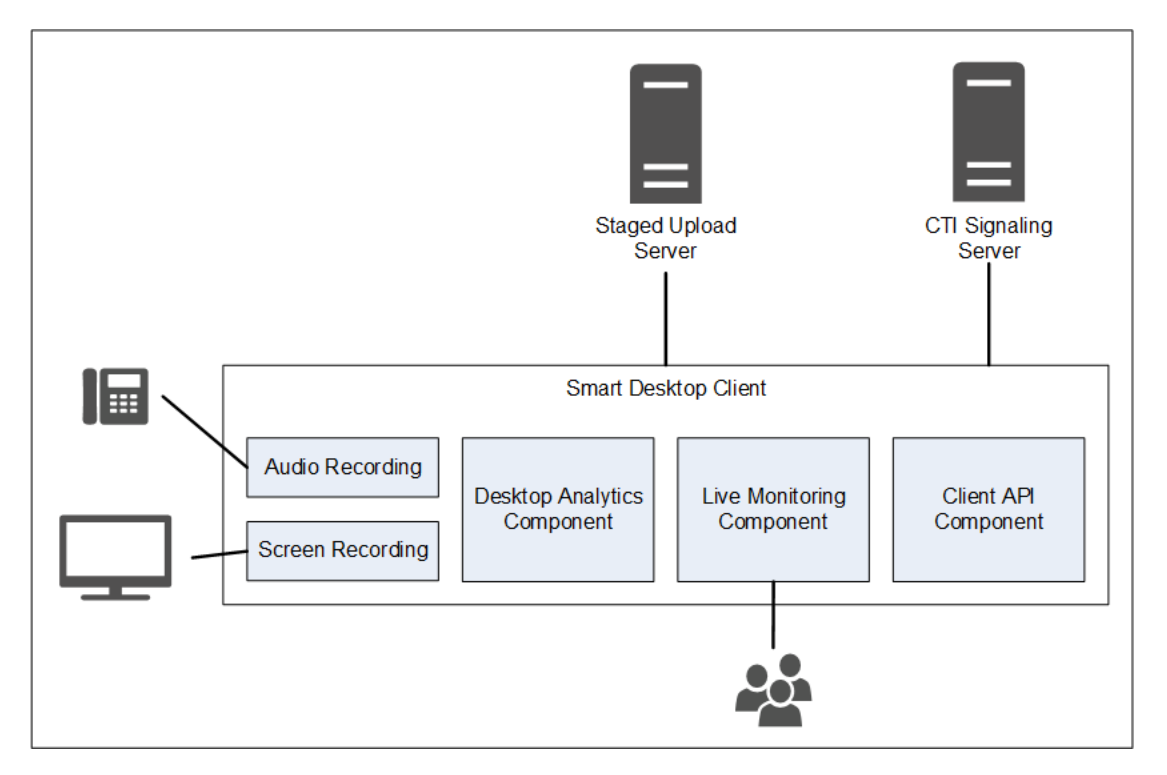

Users with Smart Desktop Client installed who are configured with the required permissions can perform Live Audio and Live Screen monitoring.

### **Smart Desktop Client Components**

The Smart Desktop Client contains four components:

- Audio and Screen Recording component
- Desktop Analytics component
- Live Audio Monitoring and Live Screen Monitoring component
- Client API component

### Audio and Screen Recording Component

The Audio and Screen Recording component records agents' calls.

#### **Desktop Analytics Component**

The Desktop Analytics component provides analytical analysis of the agent's desktop recordings.

### Live Audio Monitoring and Live Screen Monitoring Component

The Live Audio and Live Screen Monitoring component allows users with the appropriate permissions set to perform Live Audio and Live Screen monitoring.

**NOTE** Live Audio Monitoring is not supported with CCaaS vendor deployments.

### **Smart Desktop Client Connectivity**

The following table lists the basic connectivity to the Smart Desktop Client:

| Component                  | Connects To       | Inputs/Outputs                            |
|----------------------------|-------------------|-------------------------------------------|
| Audio and Screen Recording | Agent's PC        | Phone audio and screen data               |
| Desktop Analytics          | Agent's PC        | Phone audio and screen data               |
| Live Monitoring            | Other agents' PCs | Other agents' phone audio and screen data |

| Connect to Server | Inputs/Outputs                                                 |
|-------------------|----------------------------------------------------------------|
| Staged Upload     | Contact information (audio and screen recordings and metadata) |

# **System Requirements**

*Webex WFO Release Notes* contain the latest information regarding changes to system requirements, compatibilities, bug-fixes, and new features. Archives of past Release Notes are available.

# **Supported Environments**

Webex WFO supports a number environments and technologies.

For the latest supported compatibility information, visit www.cisco.com.

# **Desktop Hardware**

The hardware requirements for Webex WFO desktops are as follows:

| Desktop Hardware |                                                                                                    |  |  |  |
|------------------|----------------------------------------------------------------------------------------------------|--|--|--|
| NIC              | 100 Mbit NIC                                                                                                    |  |  |  |
|                  | NICs must support Promiscuous Mode.                                                                                                    |  |  |  |
|                  | Configure Windows power settings to disable "Allow the computer to<br>turn off this device to save power" on the network interface cards.                                                                                                    |  |  |  |
| Disk space       | <ul> <li>20 GB</li> <li>voice recording storage (MB) = number of recordings × average call length × 0.5 MB per minute</li> <li><b>NOTE</b> This formula is based on a 64 kbps (kilobits per second) audio bitrate. [(64 kbps × 60 sec) ÷ 8 bits] ÷ 1024 KB = 0.46875 MB per minute screen recording storage (MB) = number of recordings × average call length × 1.5 MB per minute</li></ul> |  |  |  |

| Desktop Hardware |                                                                                                    |
|------------------|----------------------------------------------------------------------------------------------------|
|                  | <b>NOTE</b> The storage requirements for screen recordings depend<br>on three factors: recording length, monitor resolution, and the<br>number of monitors being recorded. The value shown here is<br>based on a single monitor. Each additional monitor is recorded<br>separately, so you must apply this formula for each monitor. |
| CPU              | Intel Core 2 Duo 2.0 GHz, Core i3, AMD Athlon 64 X2 or better                                                                                                    |
| Memory           | 2 GB                                                                                                    |

# **Desktop Software**

### .NET Framework

Webex WFO Smart Desktop requires .NET Framework 4.5 for the Analytics feature. If it is not installed, Webex WFO will not be able to capture browser events as part of the Desktop Analytics data. You can download the .NET Framework from <a href="http://www.microsoft.com/en-us/download/details.aspx?id=30653">http://www.microsoft.com/en-us/download/details.aspx?id=30653</a>.

### **WebM Media Foundation Components**

Webex WFO requires the WebM Media Foundation Components installed on the desktop. This codec allows you to play back audio and screen recordings in WebM format.

You can download WebM Video from https://tools.google.com/dlpage/webmmf/.

#### **Browsers**

Any browser you use must allow file downloads. Popup blockers must be disabled.

**NOTE** It is recommended that you disable the Internet Explorer browser's smooth scrolling option to prevent "screen bounce" when working with Webex WFO. To do this, open Internet Options. On the Advanced tab, locate Browsing > Use smooth scrolling and clear the check box.

#### **Internet Explorer and Windows**

By default, Windows 8.1 opens Internet Explorer 11 in the Metro mode. This mode is not supported with Smart Desktop's capture feature. Desktop capture requires that Internet Explorer be run in Desktop mode.

To run Internet Explorer in Desktop mode, pin it to the Windows taskbar and launch it from there.

#### **Desktop Analytics Plugin/Extension**

Users who administer fields for Desktop Analytics via the Field Manager page in Webex WFO and agent desktops that have Smart Desktop installed must have the Cisco Analytics browser extension/plugin enabled. The plugin is required not only for marking fields in the browser but also for monitoring agent web activity within the browser.

### Enable the Desktop Analytics extension in Internet Explorer

The Desktop Analytics plugin is automatically installed and enabled when Smart Desktop is installed. No further action is required.

**NOTE** When agents are using Internet Explorer, the Desktop Analytics Plugin/Extension will not capture field-level events on pages that render in document modes before Internet Explorer 8.

### Enable the Desktop Analytics extension in Firefox

The first time you log in to Webex WFO using Firefox, you see a dialog box telling you to install the Calabrio Browser Extension. Select **Allow this installation** and click **Continue**. No further action is required.

### Enable the Desktop Analytics plugin in Chrome

Download and install the Calabrio Analytics Plugin, version 0.1.5. The plug-in is located at:

https://chrome.google.com/webstore/detail/calabrio-analytics-plugin/hecgknieibccghjmmhhckdfeobjoffdf

**NOTE** If clicking the link does not work, copy the URL and past it into your browser.

### **Adobe Acrobat Reader**

The Adobe Reader is required to open exported PDF files and user documentation. A free Acrobat Reader download is available at <u>www.adobe.com</u>.

**IMPORTANT** There are known issues with Adobe Reader versions that use the Security (Enhanced) feature. If you plan to use the Desktop Analytics feature, you must navigate to Security (Enhanced) under Preferences in Adobe Reader, clear the Enable Protected Mode at startup and Enhanced Security check boxes, click Yes for any warning messages, and then click OK to save your changes. When finished, restart Adobe Reader for the changes to take effect. If Adobe Reader is not configured correctly, Desktop Analytics will not be able capture events related to Adobe Reader.

#### **Desktop Software and Audio Capture**

In order for Smart Desktop to perform proper phone detection and audio capture, the ability to detect and capture certain network protocols (such as SIP, SCCP and RTP) is required. Any software running on the PC that interferes with, redirects, or otherwise hides network traffic will cause Smart Desktop to fail to function correctly.

**EXAMPLE** The SonicWall VPN client with the Deterministic Network Enhancer (DNE) lightweight filter enabled causes outgoing network traffic to be redirected from the network adapter that Smart Desktop uses. In this case the DNE lightweight filter must be disabled to allow Smart Desktop to function correctly.

## **PCI DSS Compliance**

**NOTE** Webex WFO v10.3 and higher supports TLS v1.2 and has deprecated TLS v1.1.

# **About Storage**

It's important to note the difference in required storage type in Webex WFO.

**Media storage** is the permanent storage for media files. It is suitable for long-term storage, and it is not used for playback unless high speed network storage is also configured to use the same location. See Media File — Standard Storage and Media File — Archival Storage to learn more.

**High Speed Network Storage** refers to the high speed network used for storage of temporary files, folder location where all operational processing takes place, and where analytics (Lucene) data is stored. This includes bulk export processing, the Lucene index location, media conversion, media playback, and files that are deleted after 24 hours by the system throughout the day with the exception of analytics.

**NOTE** Analytics files are stored in high speed network storage but are not included in the deletion of files by the system throughout the day.

When a call is requested for playback, the system pulls the file from permanent storage and places it in the temporary directory within the High Speed Network Storage level for instant access (see <u>High Speed</u> Network Storage). From there, it performs transcoding and streaming.

### Storage Types

One consideration your organization should make prior to installing Webex WFO is whether to use network-attached storage (NAS), storage area network (SAN), or a file server as your storage type.

**BEST PRACTICE** Before any tenants are created, ensure you have a SAN or a file server that is to be used for high speed network storage. NAS devices should not be used. NAS devices are not intended for fast delivery of data and likely have more traffic on the device. Customers should use a SAN, but a file server in close proximity to platform servers, as in the same data center, is also acceptable as the high speed network storage location.

High speed network storage ideally should be a SAN or other device intended for fast access.

NAS and SAN were developed to solve the problem of making stored data available to many users at once. Each provides dedicated storage for a group of users, but they use different approaches to achieving their mission.

**NAS** is a single storage device that serves files over an Ethernet connection and is relatively inexpensive and easy to set up.

**SAN** is a tightly coupled network of multiple devices that work with block-based data and is more expensive and complex to set up and manage. From a user perspective, the biggest difference between NAS and SAN is that NAS devices look like volumes on a file server and use protocols like NFS and SMB/CIFS, while SAN-connected disks appear to the user as local drives.

#### Admin Configuration

When configuring the system for the first time, the **Default Media Storage Location** is configured on the System Administrator Storage Location page.

**NOTE** During initial setup the **Default Media Storage Location** is your high speed network storage and media storage location. Further action is needed to separate high speed network storage and media storage to different locations. Network and media storage locations have drastically different performance characteristics. This is why selecting both options as the default storage location is not recommended because it can lead to performance issues.

#### **Configure Separate Network and Media Storage Locations**

- Before creating any tenant, navigate to the System Administrator portal > Application Management > System Configuration > Storage Location.
- 2. Click Create a new storage location.
- 3. To create a high speed network storage location, enter a unique name in the Name field.
- 4. In the Type drop-down list, select Network (Instant Access).
- 5. Under Defaults, select the Network check box.
- 6. Configure the remaining Network Storage Configuration fields.

- 7. Click Save.
- 8. To create a media storage location navigate back to Application Management > Storage Location.
- 9. Click Create a new storage location.
- 10. To create a media storage location, enter a unique name in the Name field.
- 11. In the Type drop-down list, Network (Instant Access) is pre-selected.
- 12. Under Defaults, select the Media check box.
- 13. Configure the remaining Network Storage Configuration fields.
- 14. Click Save.

**BEST PRACTICE** Delete the initial **Default Media Storage Location** after the new locations for Network and Media storage are configured.

#### **Configure Tenant Storage**

Conduct this procedure when creating a new tenant from the System Administrator portal.

- 1. Navigate to Application Management > Tenant Administration > Tenants.
- 2. Within the Storage Location section, find the default high speed network storage location and select the **Available** check box.
- 3. Find the default media storage location and select the **Available** check box and **Default** check box.
- 4. Click Save.
- To validate, log in to the tenant and navigate to Application Management > System Configuration
   > Storage Profiles.
- 6. Click the **Storage Location** drop-down list. The network and media storage locations appear in the drop-down list.

**NOTE** Do not choose Network storage for a storage profile.

### **Storage Levels**

There are three levels of storage for contact data:

Amazon S3 (Immediate Access) — Amazon S3 storage (standard) is used for shorter-term storage (12–24 months) of day-to-day operational content, such as media files (voice and screen) and historical data for reporting, forecasting, and scheduling. The response rates to user requests can be near immediate in seconds, yet can vary slightly depending on the amount of data or the type of

data being requested. This is the recommended default storage location.

- Amazon S3 Shared (Immediate Access) Similar to the Amazon S3 storage level except multiple tenants store their data within the same Amazon S3 storage bucket in a tenant specific folder.
- Network (Instant Access) Network storage (performance) is used for user-driven media content, Analytics, and Datamart content. This is a storage area network (SAN) or a file server. It provides a near-immediate response rate to user requests. This data is resident for a workflow-defined period of time, after which it is purged. Optionally, administrators can specify a staged upload location, which holds data before uploading it to the long-term real-time data storage location.

You can also choose to have a third party store your data after it has reached the end of its retention period. After the data is stored, it is purged from Webex WFO. When you retrieve stored data, you must use applications other than Webex WFO to review it.

### **Related Topics**

See the Webex WFO System Administrator User Guide for more on the following topics.

- Tenants Use the tenant Storage Location section on the Tenants page to assign and define the storage location for each tenant.
- Tenants Use the tenant Data Retention section on the Tenants page to define the data retention for each tenant. You can also copy the data retention settings from one tenant to one or more other tenants. Tenants can modify these values by selecting shorter retention periods than those specified here.

### High Speed Network Storage and Media Storage

#### Comparison

The following table describes the main differences between High Speed Network Storage and Media Storage. NAS has many similarities to Webex WFO Media Storage. SAN has many similarities to Webex WFO High Speed Network Storage.

| NAS                                                           | SAN                                                         |
|---------------------------------------------------------------|-------------------------------------------------------------|
| Typically used in homes and small to medium sized businesses. | Typically used in professional and enterprise environments. |
| Less expensive                                                | More expensive                                              |

#### System Requirements | About Storage

| NAS                                                                                                    | SAN                                                                                                    |
|----------------------------------------------------------------------------------------------------|----------------------------------------------------------------------------------------------------|
| Easier to manage                                                                                                    | Requires more administration                                                                                                    |
| Data accessed as if it were a network-attached drive (files)                                                                                                    | Servers access data as if it were a local hard drive (blocks)                                                                                           |
| Speed dependent on local TCP/IP usually Ethernet<br>network, typically 100 megabits to one gigabit per<br>second. Generally slower throughput and higher<br>latency due to slower file system layer. | High speed using Fibre Channel, 2 gigabits to 128 gigabits per second. Some SANs use iSCSI as a less expensive but slower alternative to Fibre Channel. |
| I/O protocols: NFS, SMB/CIFS, HTTP                                                                                                    | SCSI, iSCSI, FCoE                                                                                                    |
| Lower-end not highly scalable; high-end NAS scale to petabytes using clusters or scale-out nodes                                                                                                    | Network architecture enables admins to scale both performance and capacity as needed                                                                    |
| Does not work with virtualization                                                                                                    | Works with virtualization                                                                                                    |
| Requires no architectural changes                                                                                                    | Requires architectural changes                                                                                                    |
| Entry level systems often have a single point of failure, e.g. power supply                                                                                                    | Fault tolerant network with redundant functionality                                                                                                    |
| Susceptible to network bottlenecks                                                                                                    | Not affected by network traffic bottlenecks.<br>Simultaneous access to cache, benefiting<br>applications such as video editing.                         |
| File backups and snapshots economical and schedulable.                                                                                                    | Block backups and mirrors require more storage.                                                                                                    |

The main differentiators between NAS and SAN are that NAS is slower, has a lower throughput, and higher latency. NAS is generally less expensive and simpler. NAS is also used for simple file storage and media retrieval, and it is connected via HTTP, LAN/WAN, etc.

Compared to NAS, SAN is faster and based on a network of pooled storage devices. SAN is generally more expensive, and is used for high transaction areas such as databases and web servers/processing. Unlike NAS, SAN is connected via iSCSI.

### Webex WFO Storage Types

### High Speed Network Storage

High Speed Network Storage characteristics are very similar to a Storage Area Network (SAN).

- High IOPS
- Low Latency
- High Performance Drives
- High Transactions and Response Rates required

In Webex WFO High Speed Network Storage is used for the Microsoft SQL database and Analytics Lucene database.

| STORAGE AREA NETWORK (SAN) |
|----------------------------|
|                            |
| STORAGE DEVICES            |
| ·                          |

#### **Media Storage**

Media file standard storage characteristics are very similar to network attached storage (NAS).

- Simple to Setup
- Less Expensive
- Looks like a standard local drive to the user
- Similar to a File Server for files and media

In Webex WFO Media Storage is used for audio and screen files.

#### System Requirements | About Storage

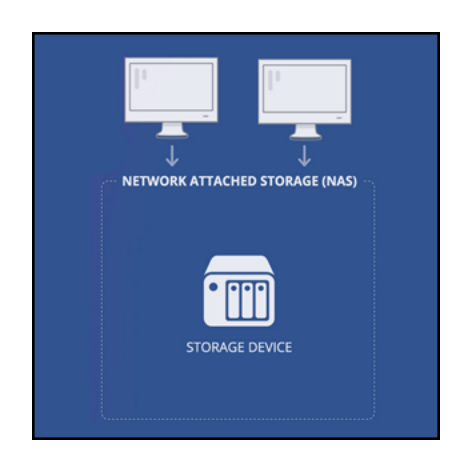

### **Storage Diagrams**

#### **Use Cases for Diagram Process Flows**

1. Process flow to record and upload a recording from a client.

The client can be a server or an agent PC.

- 2. Process flow to playback files.
- 3. Process flow to export files.
- 4. Process flow to analyze files.
- 5. Temporary file characteristics (Self-Cleaning).

Files are stored for 24 hours on high speed network storage and then they are deleted.

### Webex WFO Storage Types

The following diagram depicts recommended storage by data type.

**IMPORTANT** High Speed Network Storage and Media File Storage locations require different types of storage performance and should never be configured on the same storage drive.

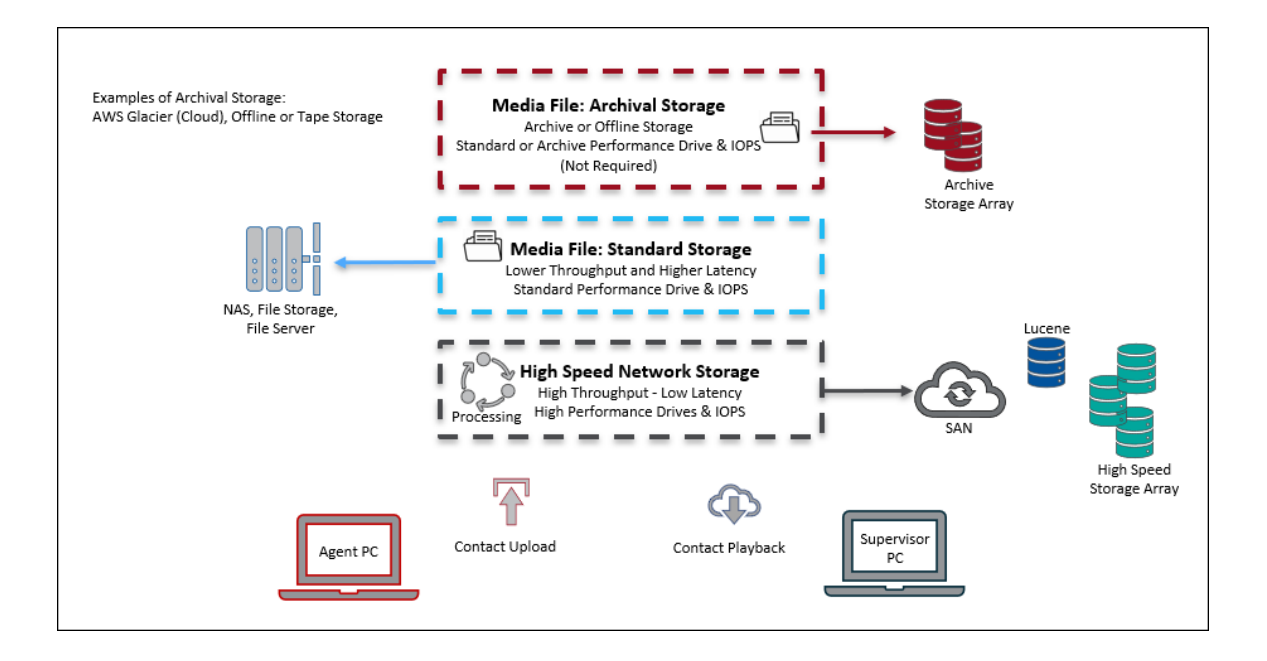

### Webex WFO Storage Process Flow

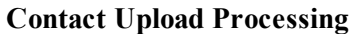

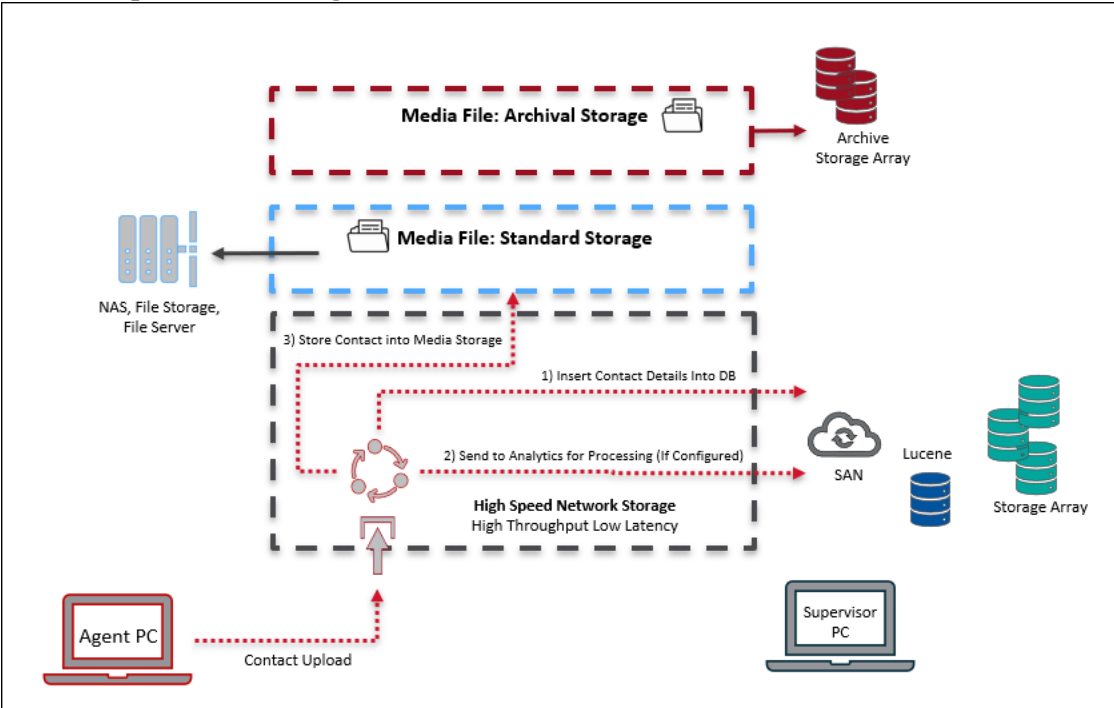

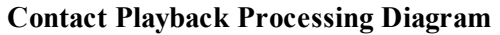

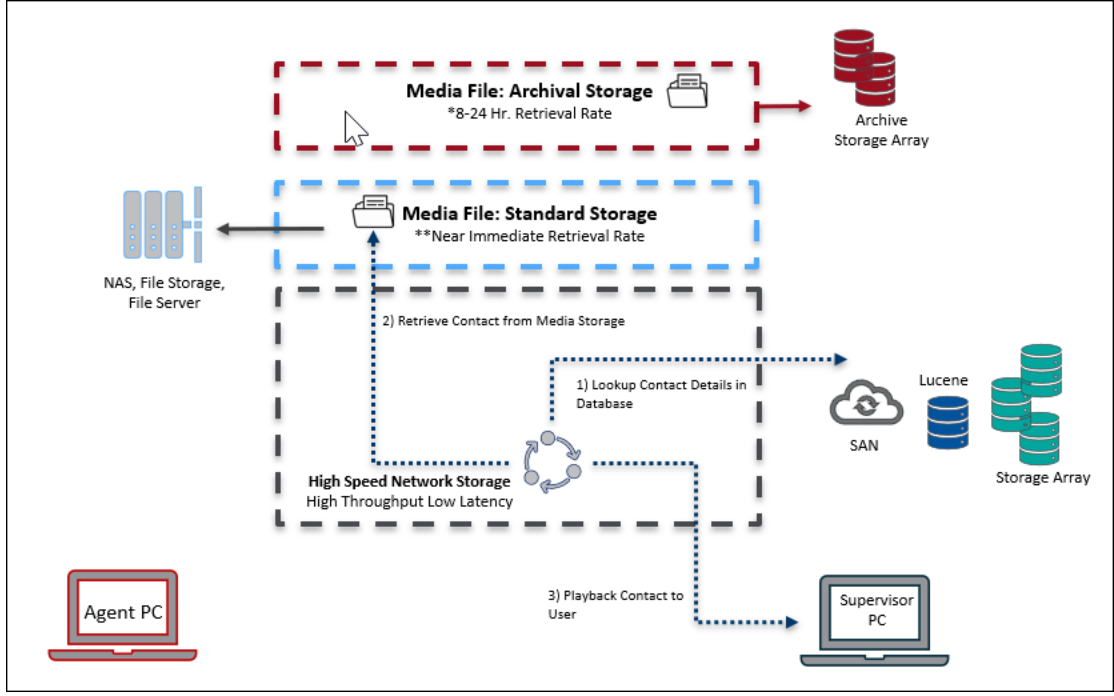

\* If an offline storage option is used to store Media Files it can take an extended amount of time to retrieve files for playback (8-24hrs). The system will alert the user when the file is downloaded and ready.

**NOTE** For On-Premises deployments using an offline archival storage is non-typical.

\*\* Retrieval and playback rates for Media Files stored on standard storage are available nearly immediately depending on file size, quality, and network latency.

### Webex WFO Storage Retention

The following diagram depicts contact retention processing.

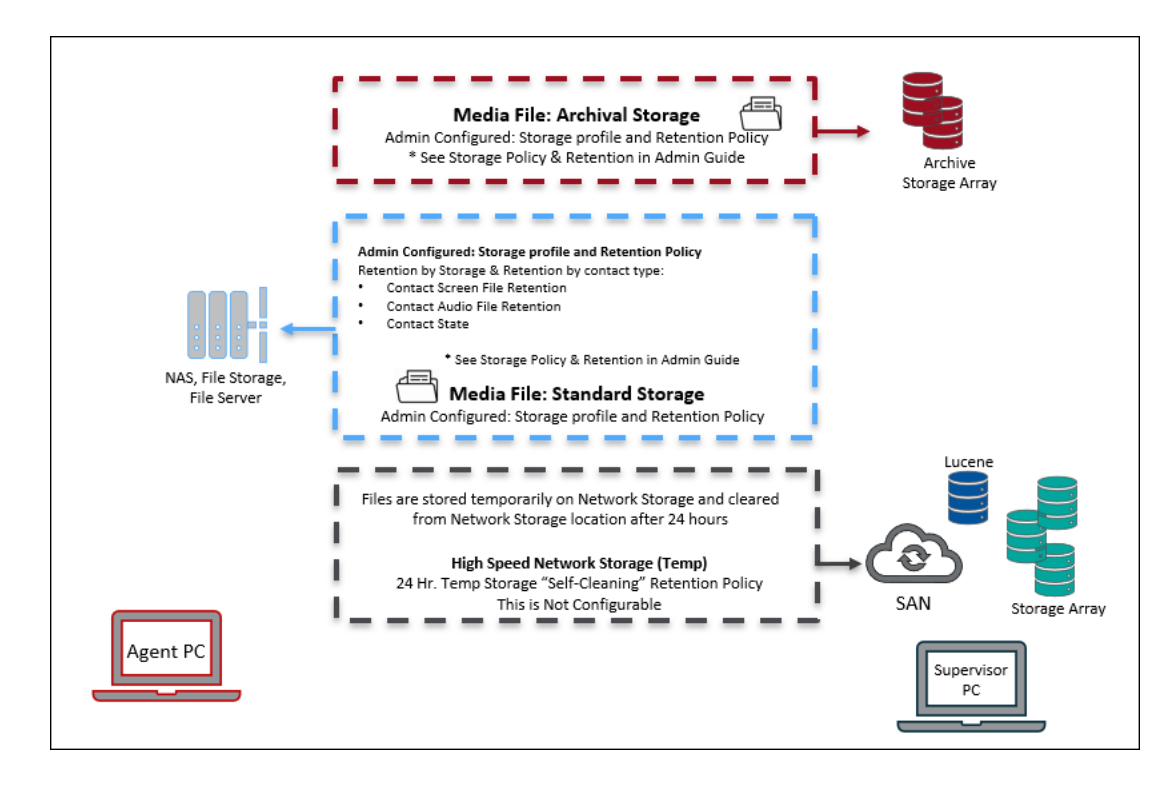

\*See the *System Administrator User Guide* for full details on storage policies and contact retention policies.

# Port Usage

The port requirements for the Webex WFO components are listed below.

Generally, port 80 and port 443 to a web server need to be open to connect to Webex WFO for all cloud integrations with Webex WFO. Exact port requirements vary depending on your cloud deployment model.

Edge Components:

<u>Smart Desktop</u>

Data Server Components:

- Data Server—ACD Sync: Avaya CM with Contact Center Elite
- Data Server—ACD Sync: Avaya IP Office with ACCS
- Data Server—ACD Sync: CCaaS Integrations
- Data Server—ACD Sync: CUCM Network Recording
- Data Server—ACD Sync: Cisco Unified Contact Center Enterprise (Unified CCE)
- Data Server—ACD Sync: Cisco Unified Contact Center Express (Unified CCX)
- Data Server—GIS
- Data Server—Record/Capture
- Data Server—Signaling: CTI
- Data Server—Signaling: CTI, Avaya Aura Communication Manager Recording
- Data Server—Signaling: CTI, Cisco Unified Communications Manager Network Recording

- Data Server—Signaling: Genesys
- Data Server—Signaling: SIPREC

# Edge Components

| Port            | Use                                                            | Source        | Destination             | Notes |
|-----------------|----------------------------------------------------------------|---------------|-------------------------|-------|
| Smart Desktop   |                                                                |               |                         |       |
| UDP 49152–65535 | Live audio monitoring—RTP<br>Live screen monitoring—RDP stream | Agent's PC    | Supervisor's<br>browser | _     |
| TCP 52102       | Communication between Calabrio CTI data servers and SDC        | Smart Desktop | Data Server             |       |

# Data Server Components

| Port                                     | Use                                                                                                    | Source | Destination | Notes |
|------------------------------------------|----------------------------------------------------------------------------------------------------|--------|-------------|-------|
| Data Server—ACD Sync: CCaaS Integrations |                                                                                                    |        |             |       |
| TCP 443                                  | Communication between CCaaS integrations and the following<br>settings on the Data Server: Regional Data Server ACD Capture<br>Settings, Recording CTI Signaling Server Settings, and Regional<br>Data Server ACD Capture Settings | _      | _           | _     |
|                                          |                                                                                                    |        |             |       |

Data Server—ACD Sync: CUCM Network Recording

| Port                                    | Use                                                                                                    | Source                                              | Destination       | Notes                                                                                                    |
|-----------------------------------------|----------------------------------------------------------------------------------------------------|-----------------------------------------------------|-------------------|----------------------------------------------------------------------------------------------------|
| TCP 22                                  | Communication between both the SFTP Configuration and the<br>Regional Data Server Reconciliation Settings on the Data Server<br>and the CUCM Billing Service                                                | CUCM Billing<br>Service                             | SFTP, Data Server |                                                                                                    |
| TCP 8443                                | Communication between CUCM AXL and Regional Data Server<br>ACD Sync Settings on the Data Server                                                                                                    | CUCM AXL                                            | Data Server       |                                                                                                    |
| Data Server—ACD Sync: Cisco Unified CCE |                                                                                                    |                                                     |                   |                                                                                                    |
| TCP 1433<br>TCP 1434                    | Communication between the Cisco Unified CCE AW SQL Server<br>Database and the Regional Data Server ACD Sync Settings on the<br>Data Server                                                                  | Cisco Unified<br>CCE AWDB<br>SQL Server<br>Database | Data Server       | _                                                                                                    |
| TCP 1433<br>TCP 1434                    | Communication between the Cisco Unified CCE HDS SQL Server<br>Database and both the Regional Data Server Reconciliation Settings<br>and the Regional Data Server ACD Capture Settings on the Data<br>Server | Cisco Unified<br>CCE HDS SQL<br>Server Database     | Data Server       | _                                                                                                    |
| TCP 42027                               | Communication between the Cisco Unified CCE CTI Service (Side A) and the Recording CTI Signaling Server Settings on the Data Server                                                                         | Cisco Unified<br>CCE CTI Service<br>(Side A)        | Data Server       | Side A default if using PG1. Ports<br>will vary based on what PG you are<br>using. The CTI Server Port configured<br>in the Unified CCE ACD<br>Configuration. |
| TCP 43027                               | Communication between the Cisco Unified CCE CTI Service (Side                                                                                                    | Cisco Unified                                       | Data Server       | Side B default if using PG1. Ports                                                                                                    |

| Port                             | Use                                                                                                    | Source                             | Destination               | Notes                                                                                                    |
|----------------------------------|----------------------------------------------------------------------------------------------------|------------------------------------|---------------------------|----------------------------------------------------------------------------------------------------|
|                                  | B) and the Recording CTI Signaling Server Settings on the Data Server                                                                                        | CCE CTI Service<br>(Side B)        |                           | will vary based on what PG you are<br>using. The CTI Server Port configured<br>in the Unified CCE ACD<br>Configuration.                                   |
| Data Server—ACD Sync: Cisco UCCX |                                                                                                    |                                    |                           |                                                                                                    |
| TCP 1504                         | Communication between the UCCX Informix Database and both<br>the Regional Data Server ACD Sync Settings and the Regional<br>Data Server ACD Capture Settings | Data Server                        | UCCX Informix<br>Database | _                                                                                                    |
| TCP 12028                        | Communication between the Cisco UCCX CTI Service (Side A) and<br>the Recording CTI Signaling Server Settings on the Data Server                              | Cisco UCCX CTI<br>Service (Side A) | Data Server               | Side A Default. This is the RMCM<br>TCP port configured in UCCX<br>System Parameters. The CTI Server<br>Port configured in the UCCX ACD<br>Configuration. |
| TCP 12028                        | Communication between the Cisco UCCX CTI Service (Side B) and<br>the Recording CTI Signaling Server Settings on the Data Server                              | Cisco UCCX CTI<br>Service (Side B) | Data Server               | Side B Default. This is the RMCM<br>TCP port configured in UCCX<br>System Parameters. The CTI Server<br>Port configured in the UCCX ACD<br>Configuration. |
| Data Server—GIS                  |                                                                                                    |                                    |                           |                                                                                                    |
| _                                | _                                                                                                    | _                                  | _                         | While GIS does not directly listen on                                                                                                    |

| Port                                                                               | Use                       | Source                                        | Destination              | Notes                                                                                                    |
|------------------------------------------------------------------------------------|---------------------------|-----------------------------------------------|--------------------------|----------------------------------------------------------------------------------------------------|
|                                                                                    |                           |                                               |                          | a port, the files need to be copied<br>over to the Data Server. If the<br>copying is done via FTP, port 20 and<br>21 are used. |
| Data Server-Record/Capture                                                         |                           |                                               |                          |                                                                                                    |
| UDP 39500-43500                                                                    | Recording RTP             | Phone or voice<br>gateway                     | Record Server            |                                                                                                    |
| UPD 49152–65535                                                                    | Live audio monitoring—RTP | Record Server                                 | Supervisor's<br>browser  |                                                                                                    |
| Data Server—Signaling: CTI                                                         |                           |                                               |                          |                                                                                                    |
| TCP 443                                                                            | Signaling Server          | Signaling Server                              | Cisco API                | _                                                                                                    |
| TCP 52102                                                                          | Recording Signaling       | Record Servers or<br>Smart Desktop<br>clients | Signaling Server         | _                                                                                                    |
| TCP 52103                                                                          | Hazelcast                 | Signaling Server<br>partner                   | Signaling Server         | _                                                                                                    |
| Data Server-Signaling: CTI, Cisco Unified Communications Manager Network Recording |                           |                                               |                          |                                                                                                    |
| TCP 2748                                                                           | JTAPI signaling           | Signaling Server                              | Unified<br>CM publishers |                                                                                                    |

### System Requirements | Port Usage

| Port                          | Use                                  | Source                                       | Destination      | Notes                                                           |
|-------------------------------|--------------------------------------|----------------------------------------------|------------------|-----------------------------------------------------------------|
|                               |                                      |                                              | and subscribers  |                                                                 |
| TCP 5060<br>UDP 5060          | SIP signaling from Unified CM        | Any Unified CM<br>publisher or<br>subscriber | Signaling Server | Not secure                                                      |
| TCP 5061                      | Secure SIP signaling from Unified CM | Any Unified<br>CM publisher or<br>subscriber | Signaling Server | Secure. Typically used only when system is configured for SRTP. |
| Data Server—Signaling: SIPREC |                                      |                                              |                  |                                                                 |
| TCP 443                       | Cisco API queries                    | Signaling Server                             | Cisco API        | —                                                               |
| TCP 5060<br>UDP 5060          | SIP signaling from gateway           | Gateway                                      | Signaling Server |                                                                 |
| TCP 59106                     | Recording signaling                  | Record Servers                               | Signaling Server | —                                                               |
| TCP 59107                     | Hazelcast                            | Signaling Server<br>partner                  | Signaling Server | _                                                               |

# **Data Transfer Flow Diagrams**

This topic includes diagrams illustrating the following:

- Webex WFO Smart Desktop data flow
- Webex WFO recording capture and playback
- Webex WFO Analytics data flow
- Webex WFO storage data flow
- Webex WFO recording encryption

# **Smart Desktop Capture Data Flow Diagrams**

This topic includes diagrams that describe the Smart Desktop data flow.

### Smart Desktop SIP/SCCP Signaling

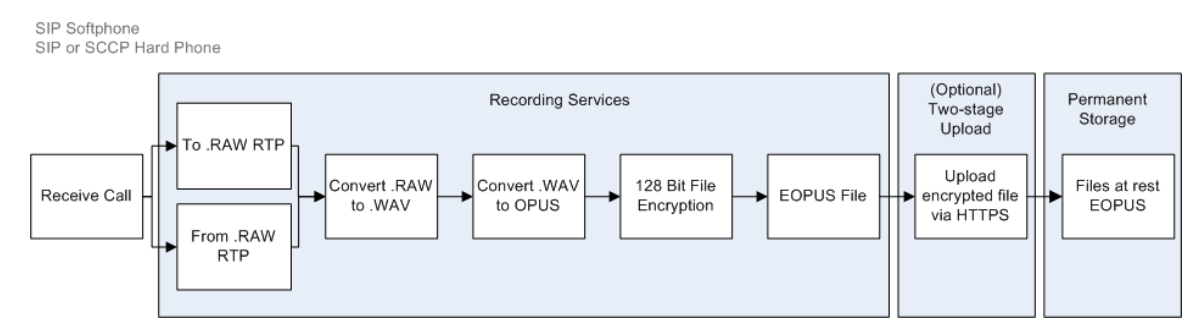

### Smart Desktop Live Audio Monitoring

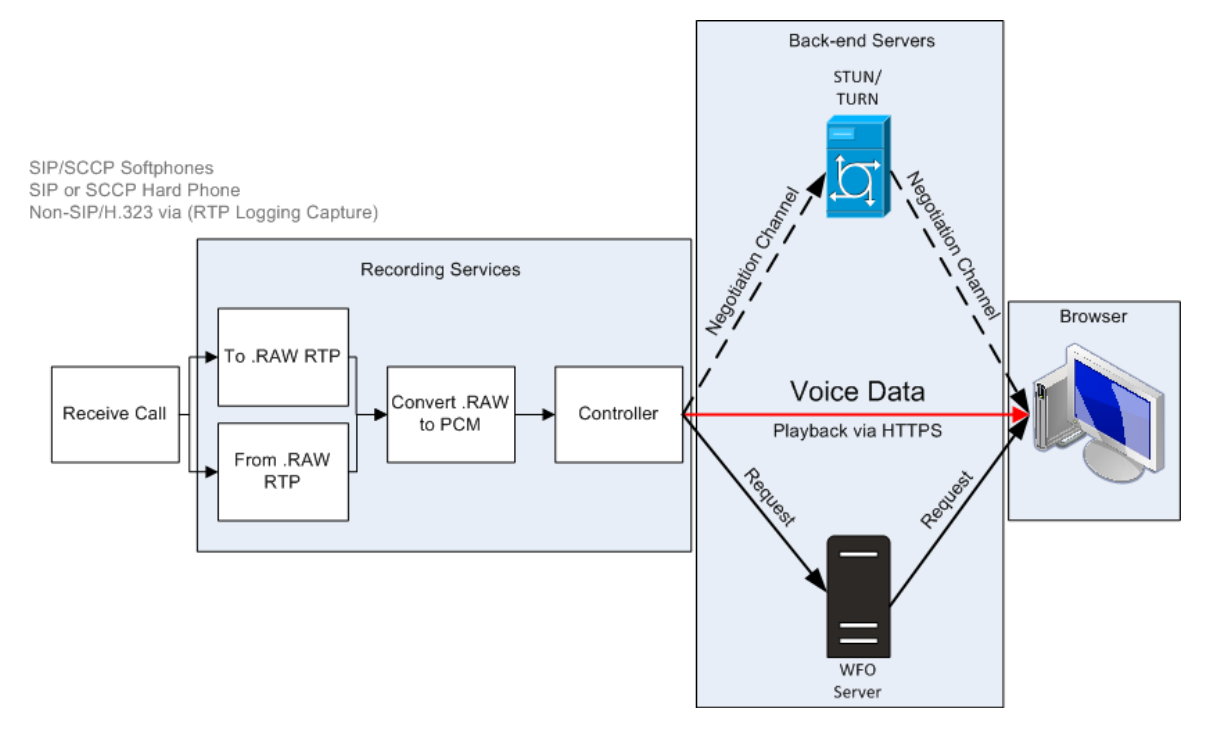

### **Smart Desktop Live Screen Monitoring**

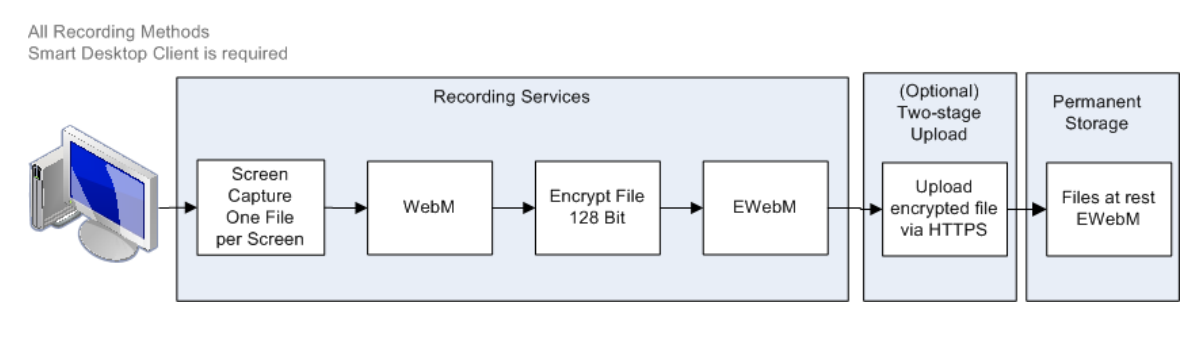

NOTE Smart Desktop Live Screen Monitoring recording uses AES 128-bit encryption.

# **Recording Capture and Playback Data Flow Diagrams**

This topic describes the process of playing back contact recordings.

### Audio Playback Data Flow Diagram

During playback, audio and screen recording files are copied from permanent storage and placed into a secured cloud network storage, decrypted, and processed for playback .The files are simultaneously decrypted and secured through network storage and HTTPS.

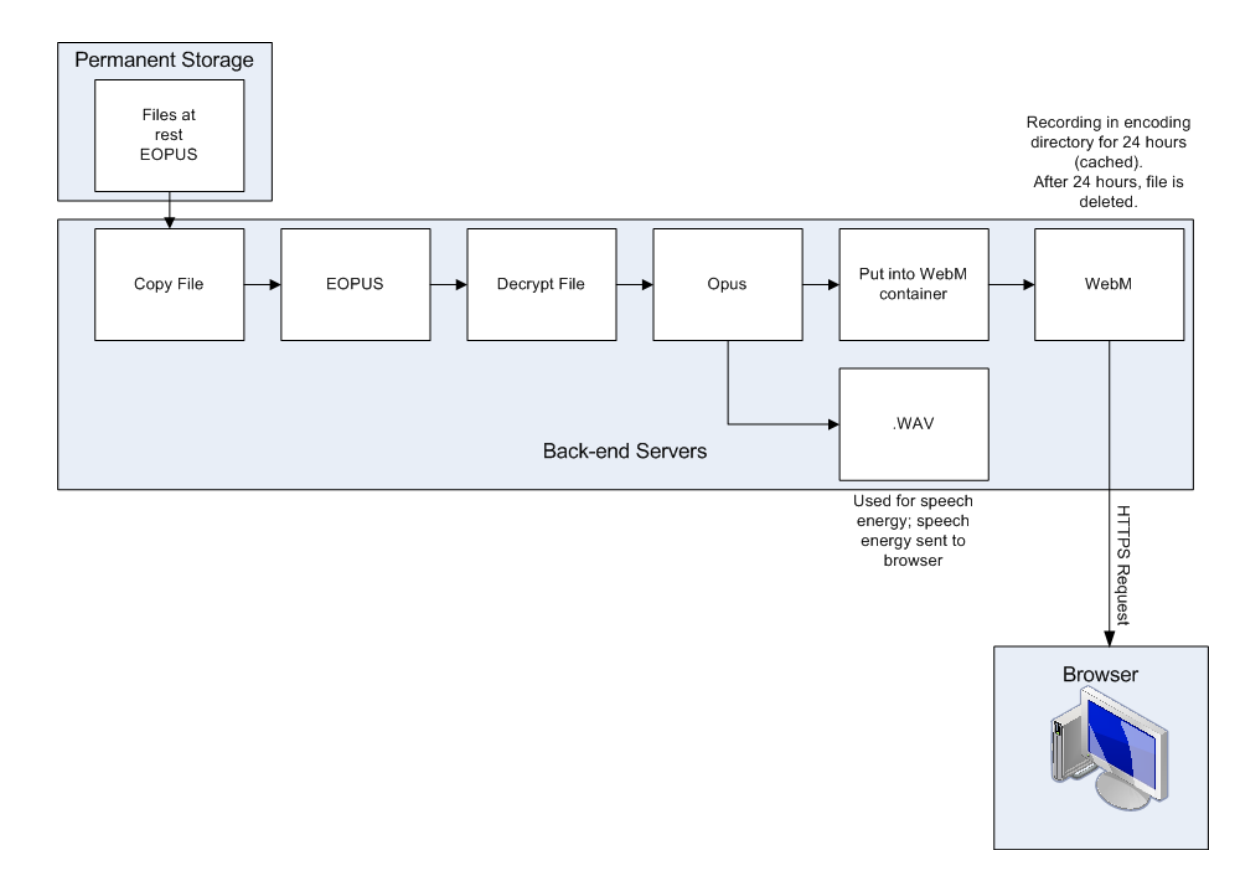

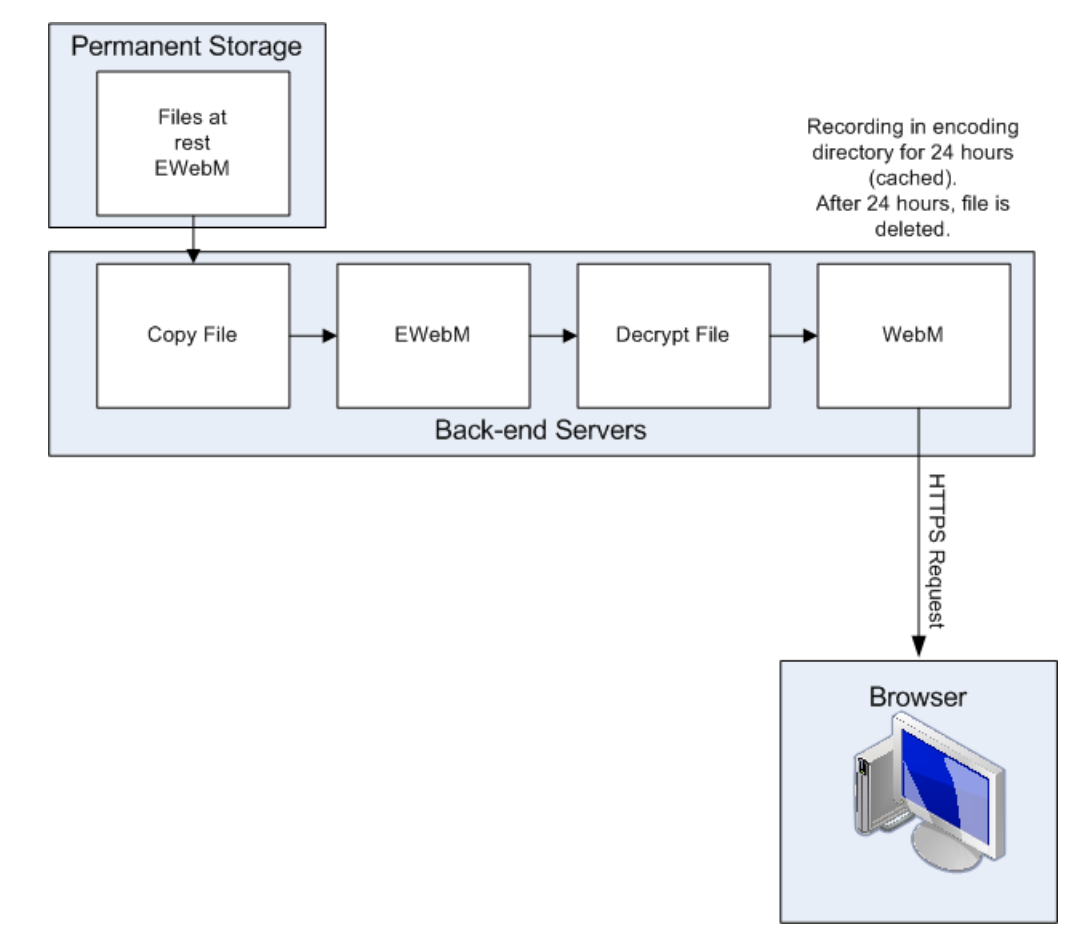

## Screen Playback Data Flow Diagram

# **Analytics Data Flow Diagrams**

This topic describes the data flow for processing Analytics data.

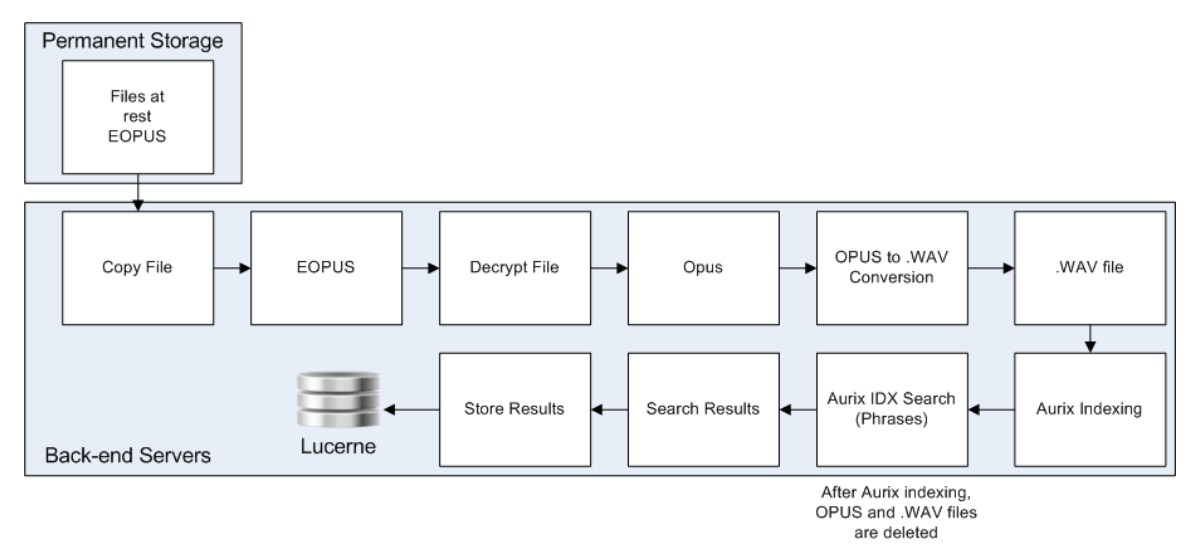

### Phonetic Speech Analytics Data Flow Diagram

### **Speech Transcription Analytics Data Flow Diagram**

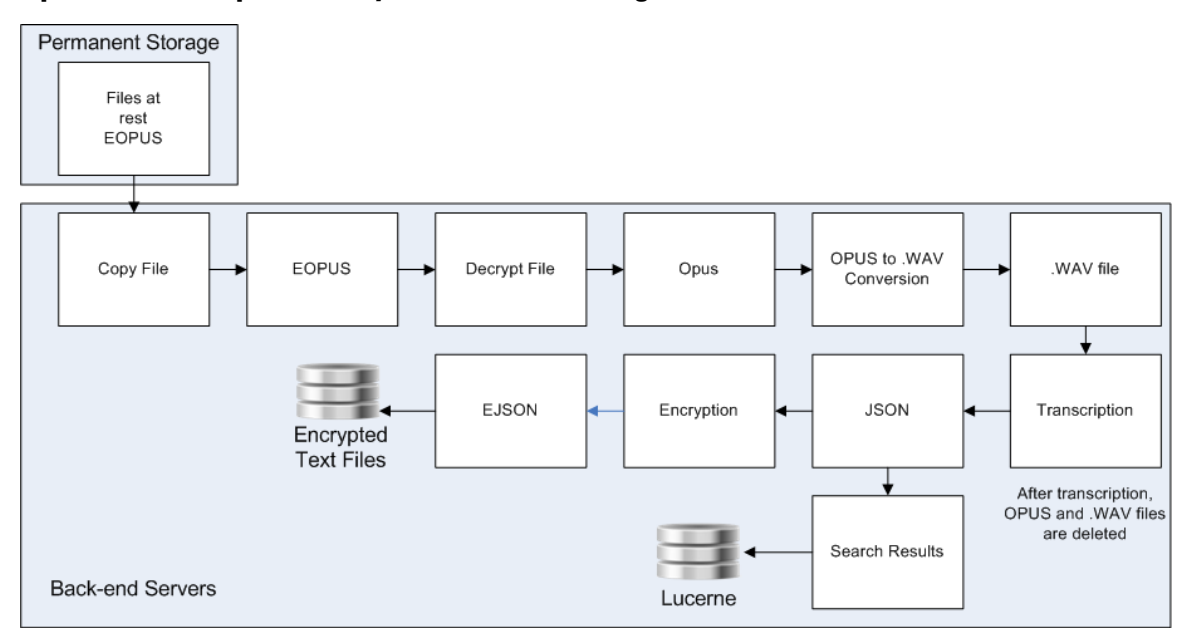

# WFM Data Flow Diagram

This topic describes the data flow for precessing WFM real-time adherence and historical data.

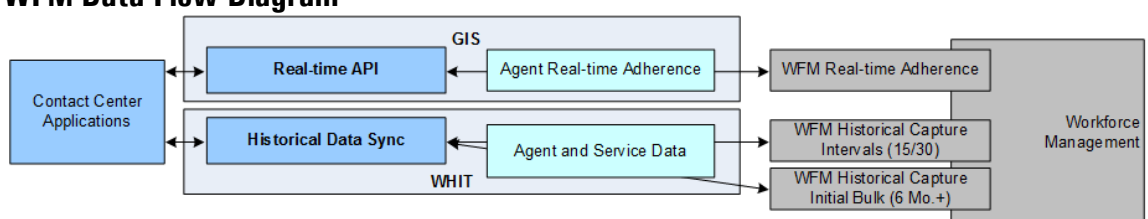

### WFM Data Flow Diagram

# **Storage Data Flow Diagrams**

This topic describes the data flow for contact data storage in Webex WFO for CCaaS and customer-hosted deployments.

This diagram illustrates the data flow for storage in on-premise implementations of Webex WFO in Avaya environments:

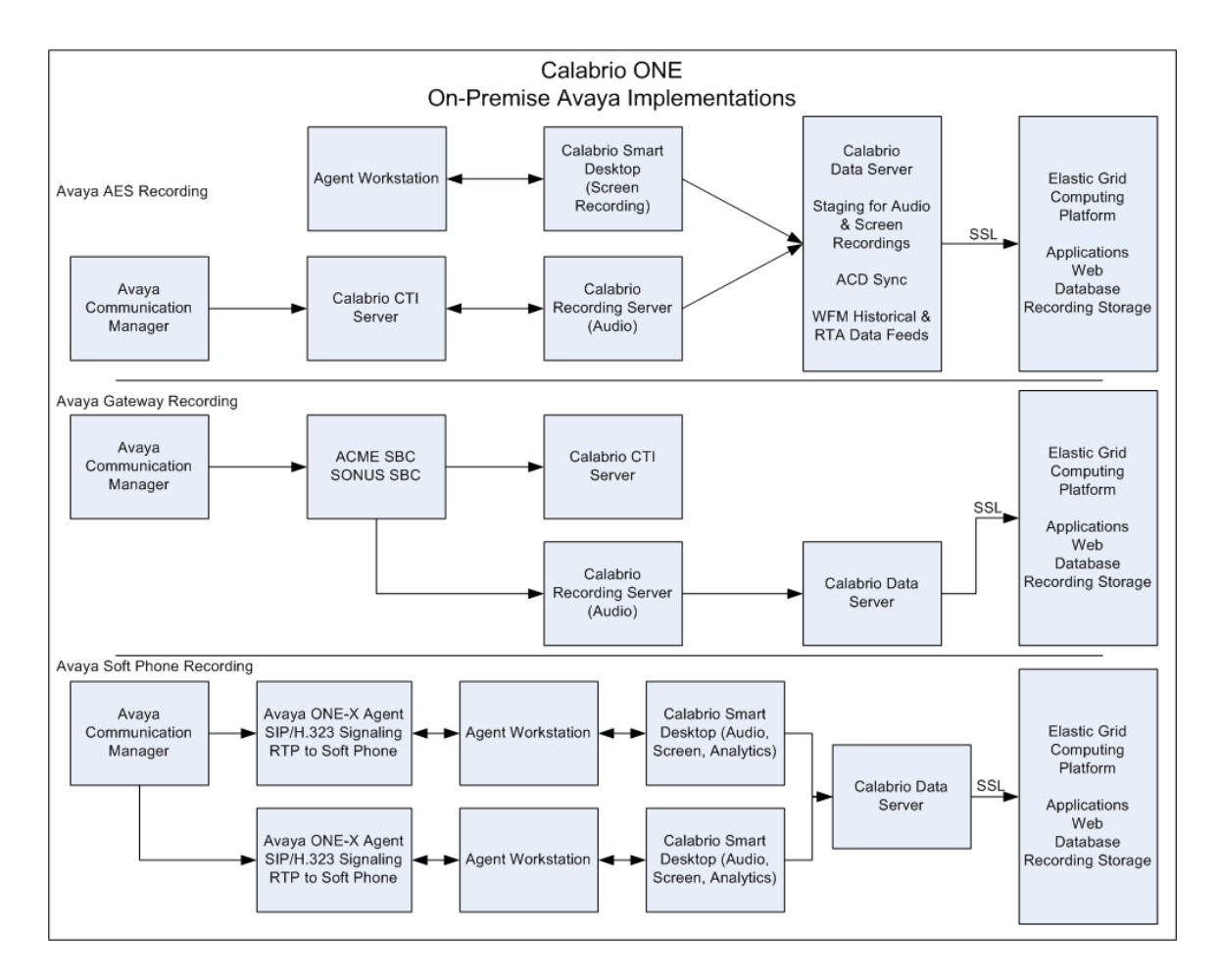

### Webex WFO Cloud Storage Data Flow Diagram

The diagram(s) below describes the different types of data storage types within Webex WFO. It presents four pieces of information:

- The names of the different types of storage
- Where the data is stored
- How the data is accessed (either in real-time or delayed)
- Whether the storage is within or outside of Webex WFO

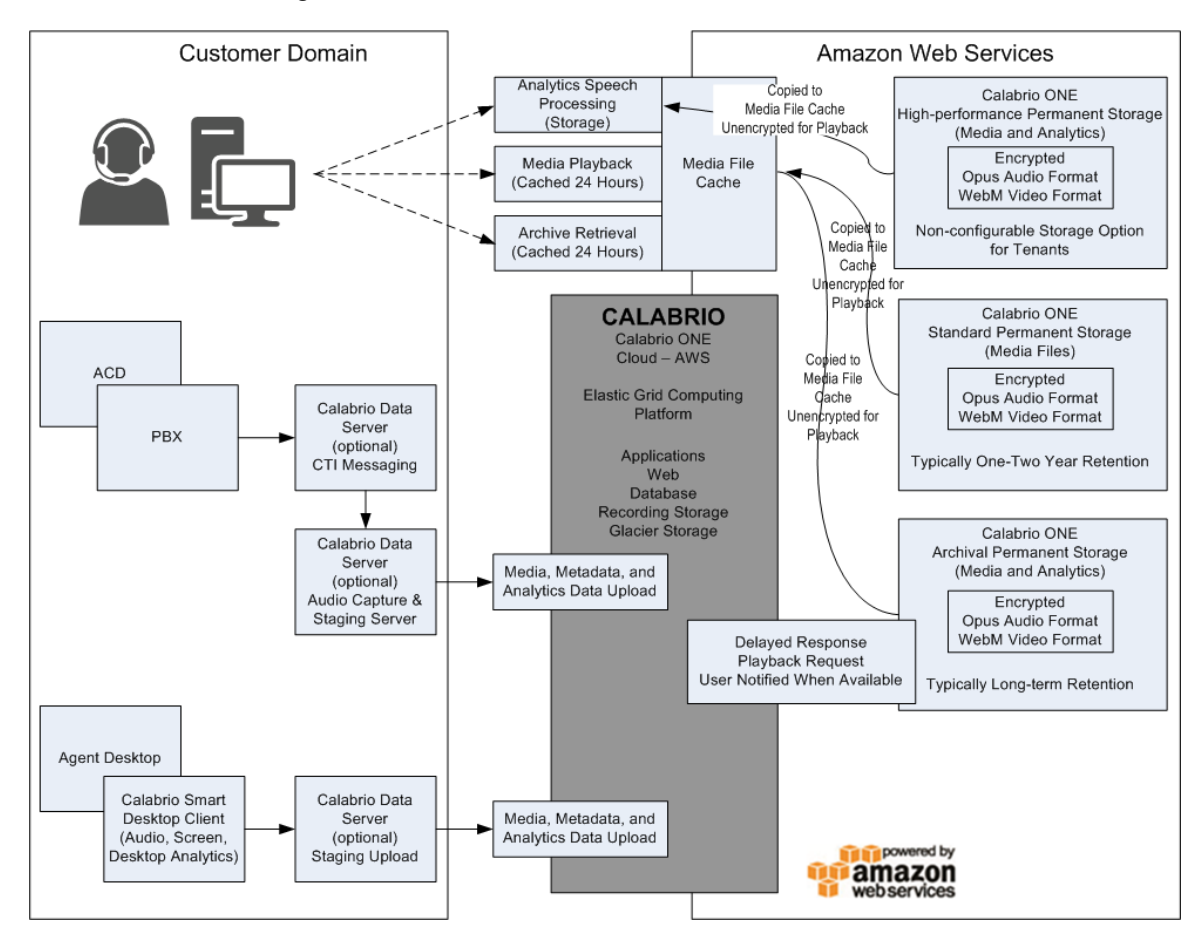

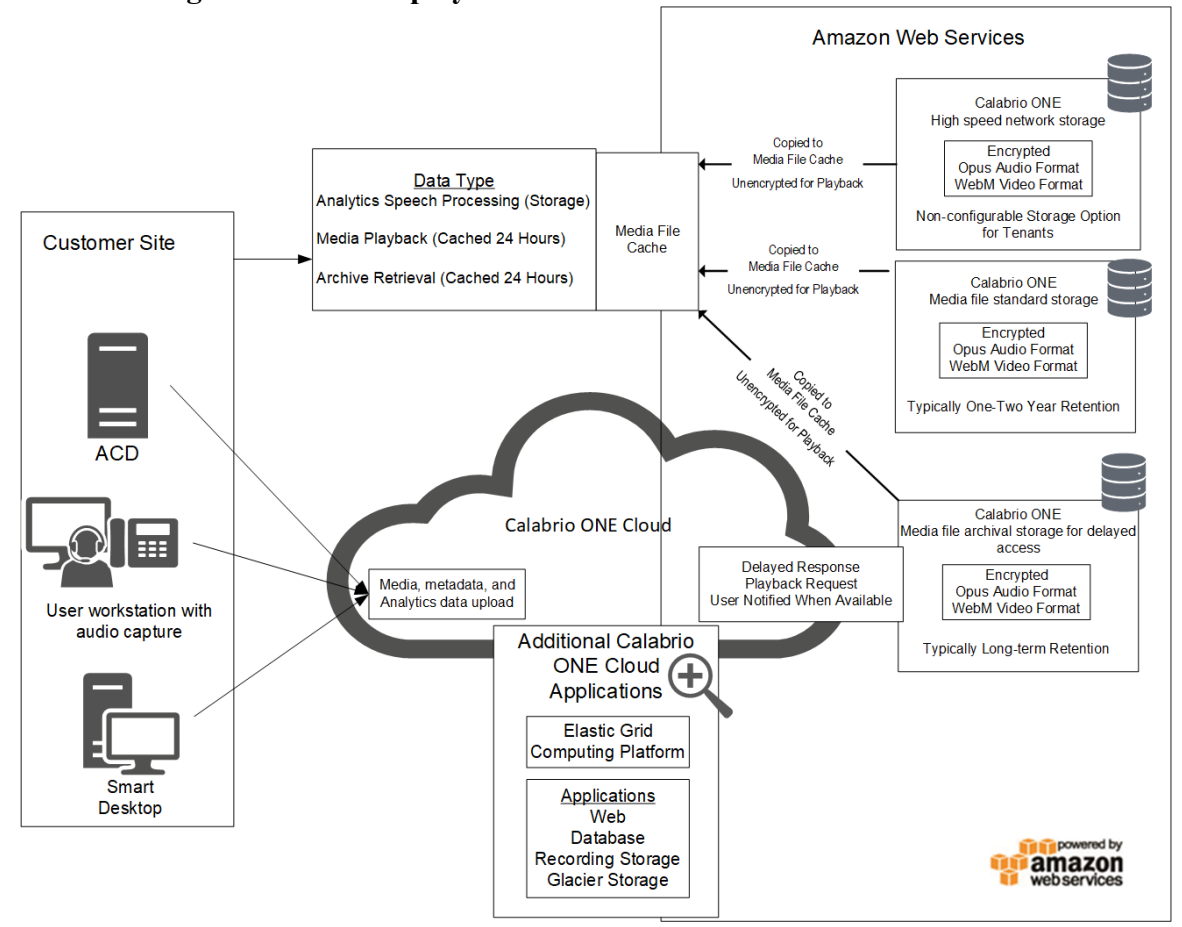

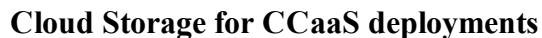

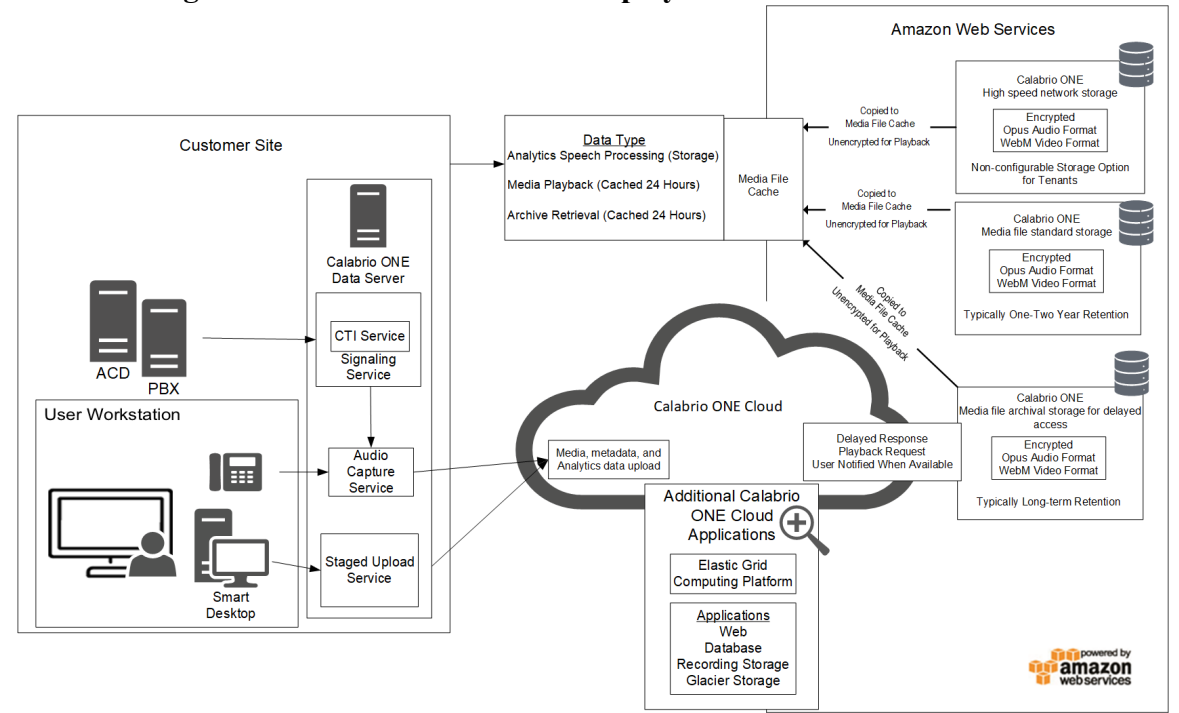

#### **Cloud Storage for Customer-hosted ACD deployments**

# **SAML** Authentication Process Flow Diagram

This topic describes the process for SAML authentication.

All authorization and authentication of known user identities is managed by the customer within the Identity Provider (Authorization Server) and outside of Webex WFO Cloud. Webex WFO acts as the service provider (resource server) and consumes all user identities from the customer's identity provider (IdP). Known user identities that are active within the customer's IdP are provided proper authorization to access https://calabriocloud.com through a SAML authorization communication between the customer's IdP and Webex WFO's Resource Server.

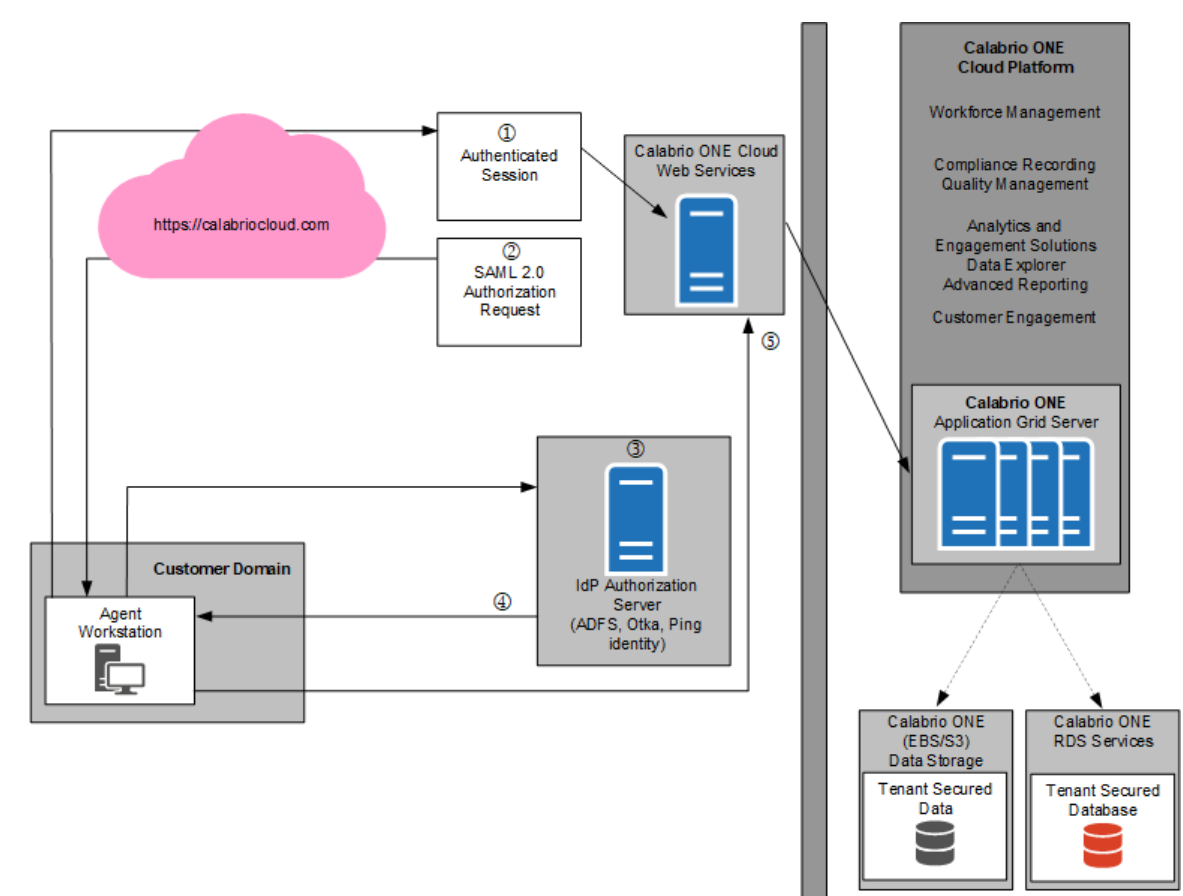

### **SAML** Approval process

#### Steps for SAML authentication:

- 1. The user accesses https://calabriocloud.com; if the user has an authenticated session with the IdP (Authorization Server), the user is allowed access.
- 2. If the user does not have an authenticated session, create a SAML Authentication Request and redirect back to browser to the IdP (Authorization Server).
- 3. If the user is not already authenticated with the IdP (Authorization Server), the user is asked to log in.
- 4. After the user successfully logs into the IdP, or if they were already logged in, the IdP sends a redirect back to the browser with a SAML response.
- 5. Webex WFO validates the SAML response, receives the user's information from the SAML response, creates an authenticated session, and allows access.

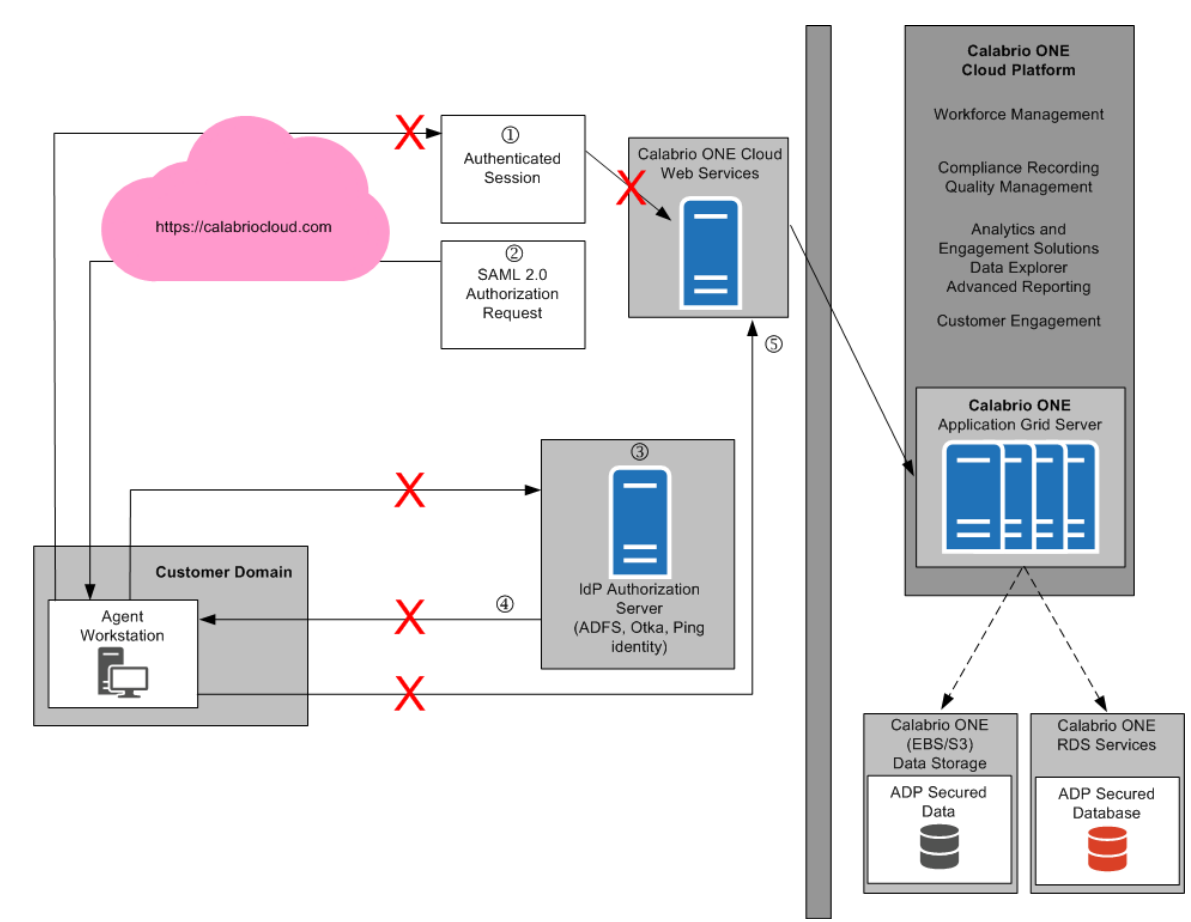

### **SAML Denial Process**

#### Steps for SAML authentication denial:

- 1. The user's authentication access has been terminated in the IdP.
- 2. If the user does not have an authenticated session, create a SAML Authentication Request and redirect back to browser to the IdP (Authorization Server).
- 3. Because the user is not authenticated with the IdP (Authorization Server), the user is asked to log in.
- 4. The user is unable to authenticate with the IdP (Authentication Server), and is not authorized.
- 5. The user is denied access.

## **Recording Encryption**

The following diagram describes the encryption of recordings in Webex WFO.

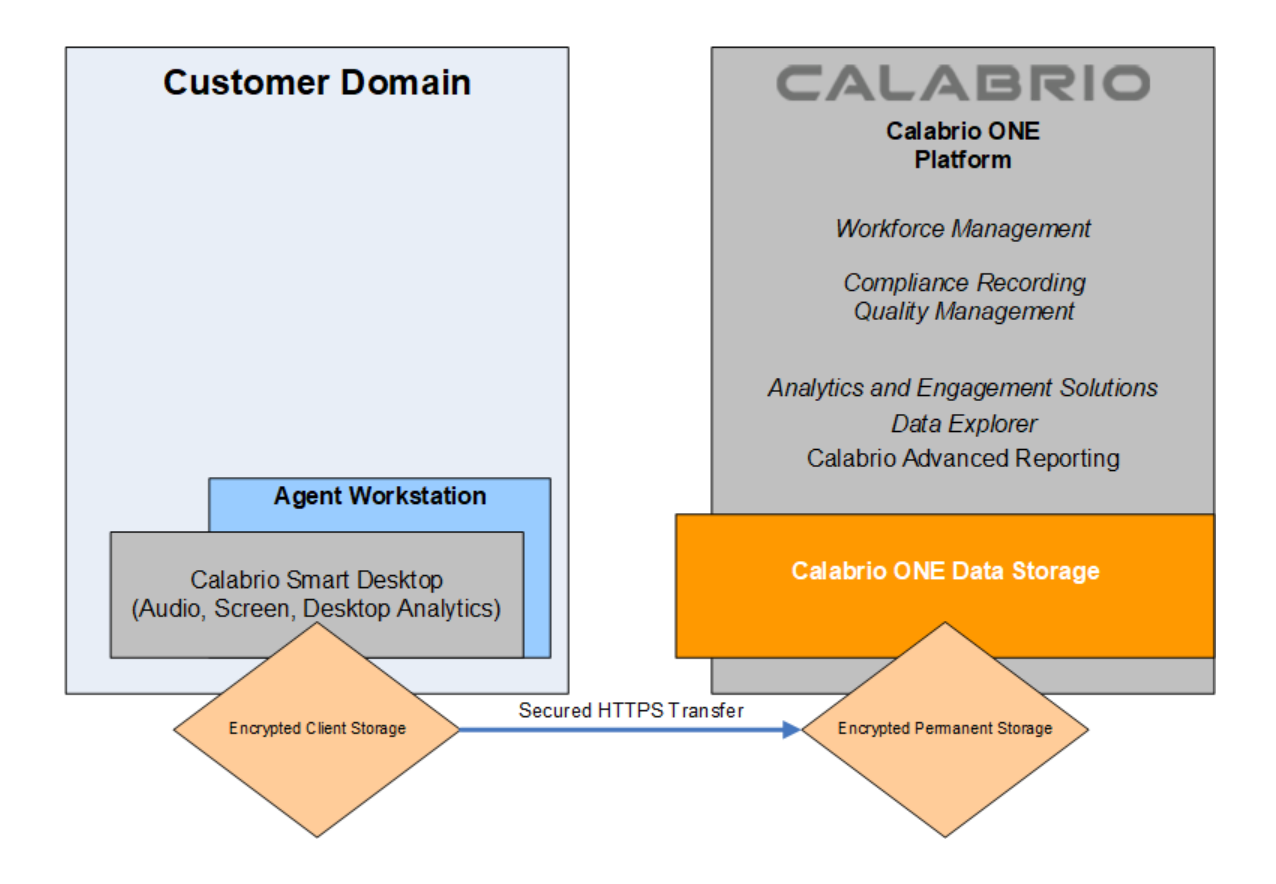

All data is encrypted and transported via secured HTTPS/SSL from customer premise to Webex WFO for processing and storage.

In Cloud deployments, the available encryption method is RSA-2048 (with asymmetric keys) and AES-128.

In cloud deployment of Webex WFO, only the tenant (not Webex WFO Cloud Operations) controls the keys used to encrypt recordings, and these keys are stored in the tenant's database. In addition, a second layer of encryption is embedded into Webex WFO, which Webex WFO Cloud Operations also does not have access to.